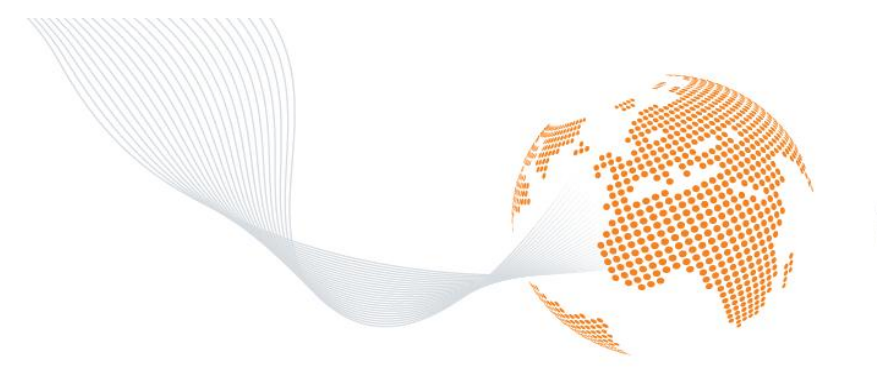

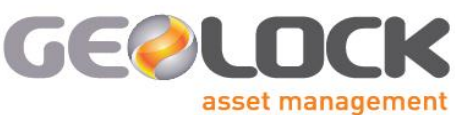

TEL 012 816 1860 FAX 012 807 4059 ADDRESS First Floor, Block B Alenti Office Park, 457 Witherite Road The Willows, 0040 POSTAL PO Box 1940, Faerie Glen, 0043

VAT no. 4200259234 Reg. No. 2010/021692/07

www.geolock.co.za

DIRECTORS lan Bester (SC)

### **FAST USER MANUAL**

### Version 2.0

July 2012

#### NOTICE

This document contains confidential information that is proprietary to Geolock Asset Management (Pty) Ltd. No part of its contents may be used, copied, disclosed or conveyed to any party in any manner whatsoever without prior written permission from Geolock Asset Management (Pty) Ltd. (Pty) Ltd.

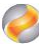

### Contents

| 1     | Definitions                        | 3  |
|-------|------------------------------------|----|
| 2     | Symbols                            | 4  |
| 3     | FAST User login                    | 5  |
| 4     | Registering a new User             | 5  |
| 5     | Main Screen(Used Vehicle Pool)     | 7  |
| 6     | Scanning licence Disks and Natises | 7  |
| 7     | Classifying Vehicles               | 9  |
| 7.1   | "Pay Me" Transaction               | 10 |
| 7.2   | Beneficiary Applications           | 10 |
| 7.3.1 | Bank Beneficiary Application       | 11 |
| 7.2.2 | Pay Beneficiary (Own)              | 12 |
| 8     | Creating Application               | 15 |
| 9     | Settlement Transactions            | 17 |
| 10    | Settlement History                 | 21 |
| 11    | Estimated Interest Sheets          | 21 |

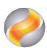

# Definitions

- a) **FAST**: Floorplan Acquisition System with Tracking. Dealers Logs onto the FAST Dealer Home Page to Apply for new Floorplan vehicles or Settle Existing Floorplan Vehicles.
- b) *Vehicle Scans*: Vehicle License Disk barcodes that have been scanned and successfully decrypted by the MaxID Scanner.
- c) *Natis Scans*: Natis Document Barcodes that have been successfully scanned and decrypted by the MaxID scanner.
- d) **Synchronised Scans**: Vehicle Scans and/or Natis Scans that was resident on the MaxID scanner and that have been synchronised by making use of the Remote Hotspot functionality and the MaxID scanner's wireless functionality. Progress of the scans being synchronised can be seen by clicking on the MaxID Scanner and the INFO button. All scans resident on the MaxID scanner will automatically synchronise once the scanner reaches the wireless access range.
- e) *MaxID Scanner*: Is the MaxID scanner issued to Dealers that has wireless capabilities and decryption functionalities related to 2d encrypted driver licence barcodes , 2d Natis barcodes and 2 d license disk barcodes.
- *f)* **Incorrect Natis Scan**: Uploaded Natis Scans that matches the VIN of the Outstanding Stock in a Stock Take and where the Owner Field in the Scanned information is Incorrect or/and the Natis Validation Period Rule has been broken.
- g) Veh: Status of Correct vehicle Scans
- h) Nat: Status of Natis Scans
- Originator Information: Information about Vehicles loaded into AFIS By ABSA Head Office. This includes Dealer Names, Dealer Codes, Facility Codes, Vehicles, VIN, and Descriptions about every Vehicle loaded into AFIS.
- j) Scanner Information: Information that the MaxID scanner extracts from the Vehicle Scans and Natis Scans. This includes the VIN, Engine Number, Natis Control Number, and Registration Number. Vin Confirmed Status: Confirmation on the Scanner by the Field Agent if the physical VIN on the vehicle was the same as the VIN displayed on the Scanner.
- k) **Settlement Period:** The period that between the delivery date and the payment due date. This period is default to 48 Hours but can be set per dealer.
- 1) **Vehicle Pool:** This is Vehicles that is not active on the floorplan facility but can potentially become active stock on the floorplan facility.
- m) Facilities: The facilities and the active stock and balances of the facilities.
- n) Last Stock Update: The date of the last stock update as done by ABSA every morning.
- o) Application : Adding a new vehicle to your floorplan facility
- p) **Transaction Number:** A number allocated to a transaction, the transaction number for a settlement will also be the reference number on the ABSA Bank statements.
- q) **Potential Available:** The potential available balance taking in consideration all the transactions that was done by the user.
- **r)** One time password(OTP): A verification number the nominated user must type in when completing a new application, or adding a new beneficiary.

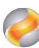

# Symbols

| Symbol          | Notes                                                                                                    |
|-----------------|----------------------------------------------------------------------------------------------------|
| Veh:            | When you click on the icon a screen will display information                                                                                     |
| Nat:            | Natis not scanned to the system.                                                                                                    |
|                 | Classify the vehicle updating the MM Code and other Information about the vehicle see page 8                                                     |
| <b>2</b>        | Remove the vehicle from the Used vehicle pool                                                                                                    |
|                 | When you click on the icon it will display more<br>information about the certain transaction or<br>more information about you floorplan Facility |
| Nat:            | The Natis owner ID different from the ID that Absa completed on the Backend.                                                                     |
| Transaction No: | An application transaction created by the user with no co-payment.                                                                               |
| Transaction No: | A settlement transaction created by the user.                                                                                                    |
| Transaction No: | An application created by the user with a co-<br>payment.                                                                                        |
|                 |                                                                                                    |

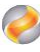

## FAST User Login

| Geolock Authentication |                |  |  |  |  |  |  |  |  |
|------------------------|----------------|--|--|--|--|--|--|--|--|
| Username:              | 80321233124083 |  |  |  |  |  |  |  |  |
| Password:              | *****          |  |  |  |  |  |  |  |  |
|                        | 🔫 Login        |  |  |  |  |  |  |  |  |

- Type in the user name and password allocated to you in the installation process.
- Click on login to enter the Fast system.

## Registering a new User

- An administrator user can add users and user rights to the FAST system, the administrator user will be created by Geolock.
- Click on User account on the action buttons to add new users.

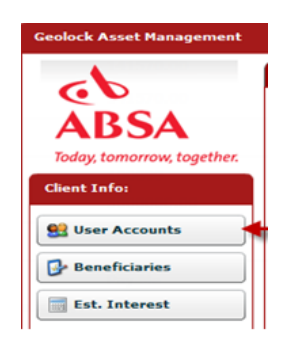

| User Account Management | ŧ                 |                   |             |                    |      |             | ×                   |
|-------------------------|-------------------|-------------------|-------------|--------------------|------|-------------|---------------------|
|                         | * Name:           |                   |             |                    |      |             |                     |
|                         | * Surname:        |                   |             |                    |      |             |                     |
|                         | * SA ID Number:   |                   |             |                    |      |             |                     |
|                         | * Mobile Number:  |                   |             |                    |      |             |                     |
|                         | * E-Mail Address: |                   |             |                    |      |             |                     |
|                         | * Account Status  | Er Er             | abled       |                    |      |             |                     |
|                         | User Rights:      |                   |             |                    |      |             |                     |
|                         | GLD:              | Classify Vehicle: | Submit App: | Submit Settlement: | MIS: | Admin User: | Manage Beneficiary: |
|                         | Motor             |                   |             |                    |      |             |                     |
|                         |                   |                   |             |                    |      |             |                     |
|                         |                   |                   |             |                    |      |             |                     |
|                         |                   |                   |             |                    |      |             |                     |
|                         |                   |                   |             |                    |      |             |                     |
|                         | New User          |                   |             |                    |      |             | Submit              |

• Complete the Name, Surname, ID number, Mobile number, Email address choose the user rights this person will receive choose from the following rights:

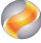

- Classify Vehicles : The user will be able to classify the vehicle making it ready to submit applications to the floorplan, if only this option is selected the user won't be able to submit the vehicle on floorplan
- **Submit App**: The user will be able to submit the classified vehicle application to ABSA to add to the floorplan Facility; this user will receive a (OTP) one time password they need to type in every time they add a vehicle onto the floorplan.
- Submit Settlement: The user will be able to create settlement transactions.
- $\circ$   $\hfill MIS:$  The user will be able to view reports.
- Admin User: This user right will enable the user to load other user onto the FAST system.
- **Manage Beneficiaries:** Add, edit beneficiaries the user will receive a (OTP) one time password on the mobile number they typed in when creating a new beneficiaries
- Click on Submit to add the user, the user will receive an email, this email will confirm the username and a system generated password, this password will only be used once to log the user in for the first time and prompt to change his/her password.
- The user can open the email and click on the link: <u>Https://www.geolock.co.za/floorplanweb/dealer</u>

#### Geolock FAST - Account Created

Geolock Support [code@geolock.co.za] Sent: Mon 19/03/2012 09:33 AM To: jacques@geolock.co.za

Dear Jacques Steyn,

Your Geolock FAST account information were successfully captured.

URL: https://www.geolock.co.za/floorplanweb/dealer Username: 8102135124085 Password: 37751440

Regards Geolock

- Type in your username, the username is always the ID number of the user and the password is provided by the FAST system, you can find the password in the email that was send.
- The Fast system will prompt the user to type in a new Password after typing in your new password and confirm the password then click on submit to proceed.

| Geolock Authenticati | ion: Password Change |
|----------------------|----------------------|
| New Password:        | *****                |
| Confirm Password:    | *****                |
|                      | Submit               |

# Main Screen (Used Vehicle Pool)

| Geolock Asset Managemer    | ıt |        |       |         |           |       |      |      |                           |                       |               |        |      |                        |     |             |          |                 |         |           |
|----------------------------|----|--------|-------|---------|-----------|-------|------|------|---------------------------|-----------------------|---------------|--------|------|------------------------|-----|-------------|----------|-----------------|---------|-----------|
| -                          |    | -      | Use   | d Vehi  | cle Po    | ool   | -    | 🕨 Ne | w Vehicle Pool            | Facilities            |               |        |      |                        |     |             |          |                 |         |           |
| ARSA                       | Se | electe | ed Ve | hicle A | lmou      | nt: R | 0.00 |      |                           |                       |               |        |      |                        |     |             |          |                 | Proceed | 🕏 Refresh |
| ADSA                       |    |        | v     | eh: N   | lat:      |       | Yea  | ar:  | Vehicle:                  | VIN:                  | Payment Type: | M&M Co | de:  |                        | 96: | Amount:     | Reg No:  | GLD:            |         |           |
| Today, tomorrow, together. |    | 1      | 1     | 0       | ſ         |       | 2    |      | 05 CHEVROLET LUMINA LS    | 8.€ 6G1ZK54715L391487 |               |        |      |                        |     | R           |          | Geolock JS Demo |         |           |
| Client Info:               |    | 2      |       | 0       | Ì         |       | 2    |      | 05 VW POLO 2.0 HIGHLINE   | AAVZZZ9NZ5U023631     |               |        |      |                        |     | R 30950.00  |          | Geolock JS Demo |         |           |
| 😫 User Accounts            |    | 3      |       | D       | (         | 3     | 2    |      | 06 AUDI A4 2.0 MULTITRON  | IIC WAUZZZ8E26A176789 |               |        |      | $\left[ \right]$       |     | R 68640.00  |          | Geolock JS Demo |         |           |
| Beneficiaries              |    | 4      |       | D       |           | 3     | 2    |      | 07 MBENZ A 180 CDI CLASS  | IC WDD16900723391809  |               |        |      | $\left  \right\rangle$ |     | R 72865.00  |          | Geolock JS Demo |         |           |
| Est Interest               |    | 5      |       | D       |           | 3     | 201  | 10   | 07 VW POLO 1.6 COMFORT    | LI AAVZZZ9NZ7U055358  |               | 220896 | 4010 | $\left  \right\rangle$ | 50% | R 154300.00 |          | Geolock JS Demo |         |           |
|                            |    | 6      |       | D       |           | 3     | 201  | 10   | 09 JEEP CHEROKEE 2.8 CRD  | L 1J8G4585X9W541382   |               | 220896 | 4010 | $\left  \right\rangle$ |     | R 256500.00 |          | Geolock JS Demo |         |           |
| Geolock Help               |    | 7      |       | D       |           | 3     | 2    |      | 09 OPEL ASTRA 1.9 CDTI EM | UC W0L0AHL0875085033  |               |        |      | $\left  \right\rangle$ |     | R 105226.40 |          | Geolock JS Demo |         |           |
| Name: Jacques              |    | 8      |       | D       |           | 3     | 2    |      | 10 MAZDA 5 2.0L ORIGINAL  | 6 JMZCR19F600369852   |               |        |      | $\left  \right\rangle$ |     | R 128660.00 |          | Geolock JS Demo |         |           |
| Surname: Steyn             |    | 9      |       | D       | (         | 3     | 2    |      | 11 TOYOTA FORTUNER 3.00   | AHTZZ69G905023217     |               |        |      | $\left[ \right]$       |     | R 225120.00 |          | Geolock JS Demo |         |           |
|                            | 1  | .0     |       | 0       | <u> (</u> | 3     | 201  | 11   | CHRYSLER JEEP WRANGLER    | 1J4F459S36P749983     | Beneficiary   | 110701 | 0011 | $\left \right\rangle$  |     | R 300690.00 |          | Geolock JS Demo |         |           |
|                            | 1  | 1      |       | D       | (         | 3     | 2    |      | CITROEN DS3               | VF7SA5FS9AW561277     |               |        |      | $\left \right\rangle$  |     | R           | ZVX386GP | Geolock JS Demo |         |           |
|                            | 1  | 2      |       | D       |           | 3     | 200  | 02   | HYUNDAI TUCSON            | KMHJN81BR5U180309     |               |        |      | $\left[ \right]$       |     | R           | SHF193GP | Geolock JS Demo |         |           |
|                            | 1  | 3      |       | 0       | 1         |       | 2    |      | MERCEDES-BENZ W168        | WDB1680322J538814     | Beneficiary   |        |      |                        |     | R           |          | Geolock JS Demo |         |           |

• When the user logs in to FAST the "Used Vehicle Pool" windows will display this is your non active floorplan vehicle that was scanned. The vehicles in the "Used Vehicle Pool" can be a potential floor plan vehicle once the Natis or licence disk is scanned.

## Scanning Vehicles Disks and Natises.

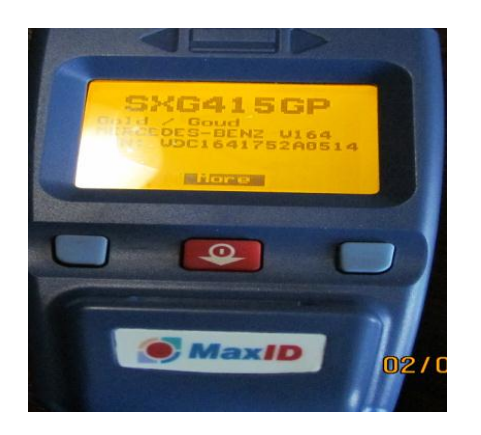

- Switch on the scanner by pressing the red button on the scanner. Wait for the menu to come up, you will see Script.NCD and FAST.NCD; choose FAST with the red button and press the right hand "blue" button to select.
- All the vehicles scanned will appear on the "Vehicle Pool" page with the details taken from the Licence disk scan.
- When the scan is successful click on " Refresh The used vehicle pool.

| -      | Used V   | ehicle F | Pool      | - 🖘 M | New Vehicle Pool            | Facilities        |               |            |                       |     |             |         |                 |         |           |
|--------|----------|----------|-----------|-------|-----------------------------|-------------------|---------------|------------|-----------------------|-----|-------------|---------|-----------------|---------|-----------|
| Select | ed Vehic | le Amo   | unt: R 0. | 00    |                             |                   |               |            |                       |     |             |         |                 | Proceed | 💙 Refresh |
|        | Veh      | Nat:     |           | Year: | Vehicle:                    | VIN:              | Payment Type: | M&M Code:  |                       | %:  | Amount:     | Reg No: | GLD:            |         |           |
| 1 [    |          |          | 2         | )     | 05 CHEVROLET LUMINA LS 3.6  | 6G1ZK54715L391487 |               |            | $\left \right\rangle$ |     | R           |         | Geolock JS Demo |         |           |
| 2 [    |          |          | 32        | )     | 05 VW POLO 2.0 HIGHLINE     | AAVZZZ9NZ5U023631 |               |            | <b>P</b>              |     | R 30950.00  |         | Geolock JS Demo |         |           |
| 3      |          |          | 2         | )     | 06 AUDI A4 2.0 MULTITRONIC  | WAUZZZ8E26A176789 |               |            | P                     |     | R 68640.00  |         | Geolock JS Demo |         |           |
| 4      |          |          | 32        | )     | 07 MBENZ A 180 CDI CLASSIC  | WDD1690072J391809 |               |            | <b>P</b>              |     | R 72865.00  |         | Geolock JS Demo |         |           |
| 5      |          |          | 2         | 2010  | 07 VW POLO 1.6 COMFORTLI    | AAVZZZ9NZ7U055358 |               | 2208964010 | <b>)</b>              | 50% | R 154300.00 |         | Geolock JS Demo |         |           |
| 6      |          |          | 32        | 2010  | 09 JEEP CHEROKEE 2.8 CRD L  | 1J8G4585X9W541382 |               | 2208964010 | <b>P</b>              |     | R 256500.00 |         | Geolock JS Demo |         |           |
| 7      |          |          | 2         | )     | 09 OPEL ASTRA 1.9 CDTI ENJO | W0L0AHL0875085033 |               |            | P                     |     | R 105226.40 |         | Geolock JS Demo |         |           |
| 8      |          |          | 32        | )     | 10 MAZDA 5 2.0L ORIGINAL 6  | JMZCR19F600369852 |               |            | $\left \right\rangle$ |     | R 128660.00 |         | Geolock JS Demo |         |           |
| 9 [    |          |          | 3         | )     | 11 TOYOTA FORTUNER 3.0D-4   | AHTZZ69G905023217 |               |            | <b>P</b>              |     | R 225120.00 |         | Geolock JS Demo |         |           |
| 10     |          |          | 3         | 2011  | CHRYSLER JEEP WRANGLER      | 1J4F459S36P749983 | Beneficiary   | 1107010011 | $\left \right\rangle$ |     | R 300690.00 |         | Geolock JS Demo |         |           |

Veh:

• To view more details of the scanned Vehicle licence disk or Natis, Click on the (<a>[</a>) icon view the information.

| (i) Vehicle Infor | mation       |              |                  | × |
|-------------------|--------------|--------------|------------------|---|
| Vehicle           | Natis        |              |                  |   |
| Natis Informati   | ion:         |              |                  |   |
| Vin No:           | KNCSE9112570 | Engine No:   | J2405676         |   |
| Natis No:         | 4046E045     | Register No: | HYT020W          |   |
| Control No:       | 4046047S2PYV | Make:        | KIA              |   |
| Model:            | K2700        | Description: | Pick-up / Bakkie |   |
| Owner:            |              | Owner ID:    | 97378162         |   |
| Natis Date:       | 2012-03-08   |              |                  |   |
|                   |              |              |                  |   |

- To remove the vehicle from the "Used Vehicle Pool" click on the "
- To add a M&M Code to the vehicle type the code into the model and click the" "" icon to search for the vehicle if the M&M Code is correct the details of the vehicle will appear when you move with your mouse over the mm code field:

M&M Code:

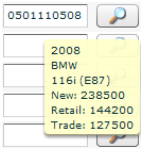

- For example if the M&M code is 05011105 and the year model is 2008 the M&M code should be 0501110508
- If the M&M code is incorrect the M&M Code lookup will appear to choose the correct M&M Code

| <ul> <li>BHW 2 SERIES</li> <li>MERCEDES-BEIG ADDI</li> <li>MERCEDES-BEIG ADDI</li> <li>MERCEDES-BEIG ADDI</li> <li>MERCEDES-BEIG</li> <li>MERCEDES-BEIG</li></ul> | WBACK2270CW13228<br>WD820445427064249<br>WD817144229121387<br>J700822305123841        | Beneficiary<br>HBH Code L | 0001110900                                                                                                    | 00000                                                                                           |                                                                                      |                                                                                               | CAW33150<br>POH062P8<br>R028143              | Norms Dealer<br>Denne Dealer<br>Denne Dealer<br>Denne Dealer |
|----------------------------------------------------------------------------------------------------|---------------------------------------------------------------------------------------|---------------------------|----------------------------------------------------------------------------------------------------|-------------------------------------------------------------------------------------------------|--------------------------------------------------------------------------------------|-----------------------------------------------------------------------------------------------|----------------------------------------------|--------------------------------------------------------------|
| HERCEDES-BORG A219<br>HERCEDES-BORG KLTL<br>TOYIOTA YARIS<br>VOLKENHADEN VIV 338                                                                                                    | W082043527568249<br>W0817144229131387<br>J7009523505123641<br>70084 WV02221728W091568 | HAH Code L                | ookup                                                                                                    | 2220                                                                                            |                                                                                      |                                                                                               | CAW231150<br>PCH062FS<br>R228143<br>R0163689 | Demo Dealer<br>Demo Bealer<br>Demo Dealer                    |
| HEACEDER EINE ALTE<br>TONOTA VARIS<br>VOLKENHADEN VIN 338                                                                                                    | W081754429121387<br>27030422305123841<br>70084 WV02221728W991868                      | MAH Code L                | ookup                                                                                                    | 220                                                                                             |                                                                                      |                                                                                               | PCH062F9<br>R028143                          | Demo Dealer<br>Demo Dealer                                   |
| TONOTA YARIS<br>VOLODWADIN VW 335                                                                                                    | 27030822308123841<br>70084 WV62221725W091848                                          | M&M Code L                | ookup .                                                                                                    | P                                                                                               |                                                                                      |                                                                                               | 80145490                                     | Demo Dealer                                                  |
| VELCENALES VW 358                                                                                                    | 10684 WV62221725W191668                                                               | MAN Code L                | ookup                                                                                                    | 1.2                                                                                             | -                                                                                    |                                                                                               |                                              |                                                              |
|                                                                                                    |                                                                                       | HAH Code L                | ookup                                                                                                    |                                                                                                 |                                                                                      |                                                                                               |                                              | Demo Deater                                                  |
|                                                                                                    |                                                                                       | MEM Codes                 |                                                                                                    |                                                                                                 |                                                                                      |                                                                                               | *                                            |                                                              |
|                                                                                                    |                                                                                       | MEM Codes                 |                                                                                                    |                                                                                                 |                                                                                      |                                                                                               |                                              |                                                              |
|                                                                                                    |                                                                                       | rear court                |                                                                                                    |                                                                                                 | Search                                                                               | Clear                                                                                         |                                              |                                                              |
|                                                                                                    |                                                                                       |                           |                                                                                                    | OR                                                                                              |                                                                                      |                                                                                               |                                              |                                                              |
|                                                                                                    |                                                                                       | Select Make               | HERCED                                                                                                    | S-BENZ                                                                                          |                                                                                      |                                                                                               |                                              |                                                              |
|                                                                                                    |                                                                                       | Select Mode               | A: Select Me                                                                                                    | odel                                                                                            |                                                                                      |                                                                                               |                                              |                                                              |
|                                                                                                    |                                                                                       | Select Year               | Select Ye                                                                                                    | ar                                                                                              |                                                                                      |                                                                                               |                                              |                                                              |
|                                                                                                    |                                                                                       |                           |                                                                                                    |                                                                                                 |                                                                                      |                                                                                               | ^ I                                          |                                                              |
|                                                                                                    |                                                                                       | Yehicle Info              | irmation.                                                                                                    |                                                                                                 |                                                                                      |                                                                                               |                                              |                                                              |
|                                                                                                    |                                                                                       | H&H Code:                 |                                                                                                    |                                                                                                 |                                                                                      |                                                                                               |                                              |                                                              |
|                                                                                                    |                                                                                       | New Prices                |                                                                                                    |                                                                                                 |                                                                                      |                                                                                               |                                              |                                                              |
|                                                                                                    |                                                                                       | Trade Price:              |                                                                                                    |                                                                                                 |                                                                                      |                                                                                               |                                              |                                                              |
|                                                                                                    |                                                                                       | Retail Prices             |                                                                                                    |                                                                                                 |                                                                                      |                                                                                               |                                              |                                                              |
|                                                                                                    |                                                                                       |                           |                                                                                                    |                                                                                                 |                                                                                      | Done                                                                                          |                                              |                                                              |
|                                                                                                    |                                                                                       |                           |                                                                                                    | _                                                                                               | _                                                                                    |                                                                                               |                                              |                                                              |
|                                                                                                    |                                                                                       |                           |                                                                                                    |                                                                                                 |                                                                                      |                                                                                               |                                              |                                                              |
|                                                                                                    |                                                                                       |                           |                                                                                                    |                                                                                                 |                                                                                      |                                                                                               |                                              |                                                              |
|                                                                                                    |                                                                                       |                           | Saart Tay<br>Waking Jaff<br>NBB Cide<br>NBB Cide<br>NBB CID<br>NBB CID<br>NBB CIDE<br>NBB CIDE<br>N | Sanda Tikari<br>Xixhaka Kafamatana<br>Hahat Cadar<br>Karan Pona<br>Tanda Pinani<br>Ratad Pinani | Sanda Yaou<br>Xahaka Konamana<br>Hahi Cadan<br>New Pina<br>Xada Pinas<br>Ratal Pinas | Suici Yani (Buror Yani -<br>Yuki Alamatika)<br>Naf Code<br>Na Pisa<br>Yada Pisa<br>Ratal Pisa | Sadet Yalan Tawar Yalan y                    | Sanch Tain Sanch Tain (                                      |

# Classifying a vehicle:

There are 2 ways to classify a vehicle single Vehicle classification and multi vehicle "PAY ME" transactions

#### Single vehicle Classification:

• Click on the " button on the "Used Vehicle Pool" to classify the vehicle.

|    | 🧆 U   | sed Vehic | le Pool     | - 🖘 N | lew Vehicle Pool           | Facilities          |               |            |                  |     |             |         |                 |         |           |
|----|-------|-----------|-------------|-------|----------------------------|---------------------|---------------|------------|------------------|-----|-------------|---------|-----------------|---------|-----------|
| Se | ected | Vehicle A | mount: R 0. | 00    |                            |                     |               |            |                  |     |             |         |                 | Proceed | 🥏 Refresh |
|    |       | Veh: N    | at:         | Year: | Vehicle:                   | VIN:                | Payment Type: | M&M Code:  |                  | 96: | Amount:     | Reg No: | GLD:            |         |           |
|    | 1     |           | 1           | )     | 05 CHEVROLET LUMINA LS 3   | 6G1ZK54715L391487   |               |            |                  |     | R           |         | Geolock JS Demo |         |           |
|    | 2     |           | 🔒 🥏         | )     | 05 VW POLO 2.0 HIGHLINE    | AAVZZZ9NZ5U023631   |               |            |                  |     | R 30950.00  |         | Geolock JS Demo |         |           |
|    | 3     |           | 🔒 🥏         | )     | 06 AUDI A4 2.0 MULTITRONI  | WAUZZZ8E26A176789   |               |            | $\left[ \right]$ |     | R 68640.00  |         | Geolock JS Demo |         |           |
|    | 4     |           | 🚯 🥏         | )     | 07 MBENZ A 180 CDI CLASSI  | C WDD1690072J391809 |               |            | $\left[ \right]$ |     | R 72865.00  |         | Geolock JS Demo |         |           |
|    | 5     |           | 🔒 🥏         | 2010  | 07 VW POLO 1.6 COMFORTL    | I AAVZZZ9NZ7U055358 |               | 2208964010 |                  | 50% | R 154300.00 |         | Geolock JS Demo |         |           |
|    | 5     |           | 🔒 🥏         | 2010  | 09 JEEP CHEROKEE 2.8 CRD   | L 1J8G4585X9W541382 |               | 2208964010 | $\left[ \right]$ |     | R 256500.00 |         | Geolock JS Demo |         |           |
|    | 7     |           | 🔒 🥏         | )     | 09 OPEL ASTRA 1.9 CDTi ENJ | woloAHL0875085033   |               |            |                  |     | R 105226.40 |         | Geolock JS Demo |         |           |
|    | в     |           | 🔒 🥏         | )     | 10 MAZDA 5 2.0L ORIGINAL   | 6 JMZCR19F600369852 |               |            |                  |     | R 128660.00 |         | Geolock JS Demo |         |           |
|    | •     |           | 🔒 🥏         | )     | 11 TOYOTA FORTUNER 3.0D    | AHTZZ69G905023217   |               |            |                  |     | R 225120.00 |         | Geolock JS Demo |         |           |
| 1  |       |           | 1 👔 🥏       | 2011  | CHRYSLER JEEP WRANGLER     | 1J4F459S36P749983   | Beneficiary   | 1107010011 |                  |     | R 300690.00 |         | Geolock JS Demo |         |           |

| enicle Information:                                                                                        |                           | FAST App Information:                                                                                                    |                    |                    |
|----------------------------------------------------------------------------------------------------|---------------------------|----------------------------------------------------------------------------------------------------|--------------------|--------------------|
| Vehicle:                                                                                                   | BMW 7 SERIES              | Туре:                                                                                                    | Beneficiary        |                    |
| Color:                                                                                                    | Select a color 🔻          | Beneficiary:                                                                                                    | Select Beneficiary | Manage             |
| Reg No:                                                                                                    |                           | Title Holder Natis ID:                                                                                                    |                    | First 9 characters |
| 1&M Code:                                                                                                  | 0501110508                | Title Holder Natis ID:                                                                                                    | Last 4 characters  |                    |
| Vehicle Type:                                                                                              | Used Vehicle              | Bank Name:                                                                                                    |                    |                    |
| Stock No:                                                                                                  | (optional)                | Acc Number:                                                                                                    |                    |                    |
|                                                                                                    |                           | Branch Code:                                                                                                    |                    |                    |
| acility Information:                                                                                       |                           | Tel Number:                                                                                                    |                    |                    |
|                                                                                                    |                           |                                                                                                    |                    |                    |
|                                                                                                    |                           | E-Mail:                                                                                                    |                    |                    |
| Facility:                                                                                                  | Select Facility           | E-Mail:<br>Amount Owing to Beneficiary:                                                                                                   |                    |                    |
| Facility:<br>Invoice No:                                                                                   | Select Facility           | E-Mail:<br>Amount Owing to Beneficiary:<br>Settlement Ref No:                                                                             |                    |                    |
| acility:<br>Invoice No:<br>Invoice Date:                                                                   | Select Facility           | E-Mail:<br>Amount Owing to Beneficiary:<br>Settlement Ref No:                                                                             |                    |                    |
| Facility:<br>Invoice No:<br>Invoice Date:<br>Potential Balance:                                            | Select Facility           | E-Mail:<br>Amount Owing to Beneficiary:<br>Settlement Ref No:<br>Settlement Valid Until:                                                  |                    |                    |
| acility:<br>Invoice No:<br>Invoice Date:<br>Potential Balance:<br>Requested Amount:                        | Select Facility           | E-Mail:<br>Amount Owing to Beneficiary:<br>Settlement Ref No:<br>Settlement Valid Until:<br>Co-Payment Amount:                            | R 0.00             |                    |
| Facility:<br>Invoice No:<br>Invoice Date:<br>Potential Balance:<br>Requested Amount:<br>Potential Balance: | Select Facility         V | E-Mail:<br>Amount Owing to Beneficiary:<br>Settlement Ref No:<br>Settlement Valid Until:<br>Co-Payment Amount:<br>Amount Owing to Dealer: | R 0.00             |                    |

- Choose the colour of the vehicle, if you don't know the colour choose "Unknown"
- Type in the registration number of the vehicle in the "Reg No:" field.
- If the M&M Code was not completed in the Used Vehicle pool and you know the M&M code and the year model type in the M&M code with the last 2 of the year model e.g. M&M code: 05011105 and year model 2008 type 0501110508 into the M&M code field.
- If you do not have the M&M code to type in you can click on the " button to search for the Vehicle M&M code.

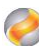

| Vehicle Class  | ification                        | ×   |
|----------------|----------------------------------|-----|
| M&M Code Loo   | kup<br>FORD FJESTA               |     |
| M&M Code:      | Search Clear                     | 1   |
|                | OR                               |     |
| Select Make:   | FORD                             | Ľ.  |
| Select Model:  | FIESTA 1.6i TREND 3Dr (22045451) |     |
| Select Year:   | 2008                             | D   |
| Vehicle Inform | nation:                          |     |
| M&M Code:      | 22045451                         | •   |
| New Price:     | R155,300.00                      | F   |
| Trade Price:   | R76,600.00                       |     |
| Retail Price:  | R85,100.00                       | *** |
|                | Done                             | H   |
| nue nolder nat | 15 110.                          | -   |
|                | Class                            | ify |

- You have 2 options to find the correct M&M code; you can search for the vehicle by either typing in the M&M Code and click on the search button or to choose the correct model and year. The make will always be taken from the NATIS and vehicle scan.
- After you selected the correct year, the vehicle information will appear with the correct M&M code information which include: New price, Trade Value, Retail value for that vehicle.
- Click on "Done", the classify screen will display and the M&M Code field will be completed.
- Select the "Vehicle Type", if this vehicle is either "Used" or a "Demo Vehicle" the default type is Used Vehicle
- Complete the Stock No Field, this is the stock number from your stock management system if available, this field is optional.
- Choose the facility that you want to classify it to.
- The Invoice number is your invoice Number for the floorplan invoice to ABSA, FAST creates the invoice for you, select the invoice date by clicking the date on the calendar.
- The "Requested Amount" will automatically be completed after you selected a "Facility" and are calculated as 90 percentage of trade according to your agreement with ABSA, the amount can be less than the agreed percentage but not more, you can change the amount by typing in the amount or sliding the slider to the percentage you want.

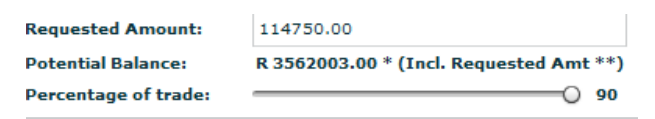

• There are 2 types of Application transactions and the FAST system will generate the transaction according to the scan on the Natis.

#### "Pay Me" transaction.

- 1. A Pay Me transaction is when the Vehicle is dealer stocked, meaning the Natis Owner is registered in the Dealership's name and the Title holder registered is in ABSA's name.
- 2. To classify a "Pay Me" Vehicle the system will add a type as "Pay Me"

| Туре:                        | Pay Me            |  |  |  |  |  |
|------------------------------|-------------------|--|--|--|--|--|
| Title Holder Reg No:         | Select Reg No 🔻   |  |  |  |  |  |
| Title Holder Natis No:       | Last 4 characters |  |  |  |  |  |
| Amount Owing to Beneficiary: | Not Applicable    |  |  |  |  |  |
| Settlement Ref No:           | Not Applicable    |  |  |  |  |  |
| Settlement Valid Until:      | Not Applicable    |  |  |  |  |  |

- 3. The "Title holder Reg No" is the first 9 number on the natis title holder ID you can find this number on the Natis under Title Holder and Identification Number, click on the drop down to select the Reg No.
- 4. Type in the last 4 digits of the Natis id number to complete the Title holder ID number.

| Туре:                        | Pay Me                 |   |
|------------------------------|------------------------|---|
| Title Holder Reg No:         | 860479406              | • |
| Title Holder Natis No:       | 1234 Last 4 characters |   |
| Amount Owing to Beneficiary: | Not Applicable         |   |
| Settlement Ref No:           | Not Applicable         |   |
| Settlement Valid Until:      | Not Applicable         |   |

5. Absa require that you as a dealer provide the prove of payment this can be done by Faxing, scanning the documents and attaching the document to the application or to provide ABSA with the supplier Contact details.

| Proof of Payment Info | mation:                  |
|-----------------------|--------------------------|
| POP Type:             | Please select POP Type.  |
|                       | Attach Docs              |
|                       | Supplier Contact Details |

1. Attaching the documentation that was scanned.

| Proof of Payment Information: |             |  |
|-------------------------------|-------------|--|
| РОР Туре:                     | Attach Docs |  |
| 0 Supporting Docs             |             |  |
| Supporting Docs               |             |  |

 After scanning the document you can choose Attach docs this will enable you upload the scanned file by clicking on the " supporting Docs " button.

| Supporting | Docs       |            | ×        |
|------------|------------|------------|----------|
|            |            |            |          |
|            | File Name: |            |          |
|            |            |            |          |
|            |            |            |          |
|            |            |            |          |
|            |            |            |          |
|            |            |            |          |
|            |            |            |          |
|            |            |            |          |
|            |            |            |          |
|            |            |            |          |
|            |            |            |          |
|            |            |            |          |
|            |            |            |          |
|            | 🥏 Refresh  | 🔒 Add File | X Cancel |

Click on " Add File " and choose the file that you want to upload.

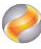

#### 2. Supplier Contact Details

| Proof of Payment Informati | on:                      |
|----------------------------|--------------------------|
| POP Type:                  | Supplier Contact Details |
| Contact Name:              |                          |
| Contact Surname:           |                          |
| Tel Number:                |                          |

 When you as a dealer want ABSA to phone the supplier to confirm prove of ownership you can provide the Contact details of the supplier.

### **Beneficiary Applications**

 When the Natis owner ID is not in the dealership's name or a licence disk is scanned the system will identify the type as "Beneficiary", this means that ABSA Floorplans can make a payment to a third party(Bank or Own) beneficiary.

| Type:                        | Beneficiary          |                    |  |  |  |  |  |
|------------------------------|----------------------|--------------------|--|--|--|--|--|
| Beneficiary:                 | Absa ISA (Bank)      | Manage             |  |  |  |  |  |
| Title Holder Natis ID:       | 860479406            | First 9 characters |  |  |  |  |  |
| Title Holder Natis ID:       | Last 4 characters    |                    |  |  |  |  |  |
| Bank Name:                   | Absa Bank            |                    |  |  |  |  |  |
| Acc Number:                  | 1999821843           |                    |  |  |  |  |  |
| Branch Code:                 | 632005<br>0860669669 |                    |  |  |  |  |  |
| Tel Number:                  |                      |                    |  |  |  |  |  |
| E-Mail:                      | briankr@absa.co.za   |                    |  |  |  |  |  |
| Amount Owing to Beneficiary: |                      |                    |  |  |  |  |  |
| Settlement Ref No:           |                      |                    |  |  |  |  |  |
| Settlement Valid Until:      |                      |                    |  |  |  |  |  |
| Co-Payment Amount:           | R 0.00               |                    |  |  |  |  |  |
| Amount Owing to Dealer:      | R 0.00               |                    |  |  |  |  |  |

### **Bank beneficiary Application**

• The bank beneficiaries are automatically loaded by Absa, choose a bank beneficiary when the vehicle has a settlement with another bank and you received a settlement letter from the client.

| Туре:                        | Beneficiary        |                    |  |  |  |  |  |  |
|------------------------------|--------------------|--------------------|--|--|--|--|--|--|
| Beneficiary:                 | Absa ISA (Bank)    | Manage             |  |  |  |  |  |  |
| Title Holder Natis ID:       | 860479406          | First 9 characters |  |  |  |  |  |  |
| Title Holder Natis ID:       | Last 4 characters  |                    |  |  |  |  |  |  |
| Bank Name:                   | Absa Bank          |                    |  |  |  |  |  |  |
| Acc Number:                  | 1999821843         |                    |  |  |  |  |  |  |
| Branch Code:                 | 632005             |                    |  |  |  |  |  |  |
| Tel Number:                  | 0860669669         |                    |  |  |  |  |  |  |
| E-Mail:                      | briankr@absa.co.za |                    |  |  |  |  |  |  |
| Amount Owing to Beneficiary: | 115900             |                    |  |  |  |  |  |  |
| Settlement Ref No:           | 12344984651        |                    |  |  |  |  |  |  |
| Settlement Valid Until:      | 03-07-2012         |                    |  |  |  |  |  |  |
| Co-Payment Amount:           | R 1150.00          |                    |  |  |  |  |  |  |
| Amount Owing to Dealer:      | R 0.00             |                    |  |  |  |  |  |  |

- Type the amount owing and the Reference number, you can find this on the settlement letter.
- Type in the last 4 digits of the Natis title holder.
- If the amount owing is more than the agreed allowable percentage (according to your agreement with ABSA) of trade a co-payment needs to be settled to Absa floor plan before the vehicle becomes active; the co-payment is calculated and display automatically under "Co-Payment Amount".

• When the amount owing is less than the agreed allowable percentage (according to your agreement with ABSA) of trade (Requested Amount) the "Amount owing to dealer:" will automatically be generated and Absa floorplan will deposit this amount to the dealer.

### Pay Beneficiary (Own Beneficiaries)

• When you want ABSA to settle a third party beneficiary, click on the dropdown and select the beneficiary if already created but if the beneficiary is not available from the dropdown list you can click on the "Manage" button to add a new beneficiary.

| Type:                        | Beneficiary            |                    |  |  |  |  |  |
|------------------------------|------------------------|--------------------|--|--|--|--|--|
| Beneficiary:                 | MOTORS CC (O   V Manag |                    |  |  |  |  |  |
| Title Holder Natis ID:       | Z123456789             | First 9 characters |  |  |  |  |  |
| Title Holder Natis No:       | 0013 Last 4 characters |                    |  |  |  |  |  |
| Amount Owing to Beneficiary: | 130000                 |                    |  |  |  |  |  |
| Settlement Ref No:           | 236542145              |                    |  |  |  |  |  |
| Settlement Valid Until:      | 19-03-2012             |                    |  |  |  |  |  |
| Co-Payment Amount:           | R 17770.00             |                    |  |  |  |  |  |
| Amount Owing to Dealer:      | R 0.00                 |                    |  |  |  |  |  |

- The title holder Natis ID and the Natis title holder ID will automatically display and cannot be changed.
- If the amount owing is more than the agreed allowable percentage (according to your agreement with ABSA) of trade a co-payment needs to be settled to Absa floor plan before the vehicle becomes active; the co-payment is calculated and display automatically under "Co-Payment Amount".
- After all the fields were completed in the classification screen click on "Classify" to proceed to add the classification on the vehicle

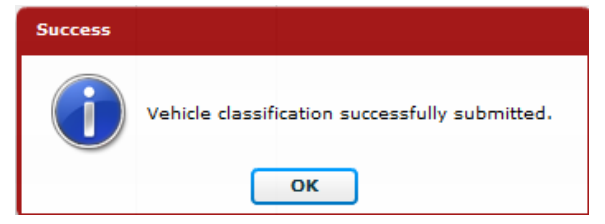

- The classified vehicle will be moved from your vehicle pool in to the facility that you classified the vehicle into.
- To view the vehicle status, click on the facilities tabs at the top as shown below.

| 6                       | 🧠 v        | ehicle I | Pool 🧕 🖗 | acilities             | _           |                   |          |            |
|-------------------------|------------|----------|----------|-----------------------|-------------|-------------------|----------|------------|
| BSA                     | Veh:       | Nat:     |          | Vehicle:              | Color:      | VIN:              | Reg No:  | GLD:       |
| ay, tomorrow, together. |            | X        | Classify | BMW 5 SERIES SEDAN    | White / Wit | WBAXA5202CC586366 | 10101GP  | CWH Motors |
| nt Info:                |            | X        | Classify | BMW R SERIES          | Grey / Grys | WB1047005BZY09891 | BD92VHGP | CWH Motors |
| 🕘 Dealer Fleet          |            | X        | Classify | FORD RANGER XLT       | White / Wit | AFAEXXG6RW7C01634 | BG65TYGP | CWH Motors |
| Est. Interest           |            | X        | Classify | NISSAN NP 200         | White / Wit | ADNUSN1L5U0006011 | YKZ162GP | CWH Motors |
|                         | $\bigcirc$ | X        | Classify | VOLKSWAGEN VW24X-POLO | White / Wit | AAVZZZ9NZ6U050314 | YXF191GP | CWH Motors |

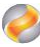

- When you click on the "Facilities" tab, your facilities will display and Details:
  - o Facility Amount
  - o Current Balance
  - o Available balance
  - Floating balance (This is the available balance taking into account applications & settlements in the queue)
  - Number of Vehicles classified : Heading "Class:"
- Click on the ( Manage ) icon to view the details and summery of the facility.

|                                                                                                    | 🔮 Fa                                                                                                    | cilities | ;                                                                                                    | Mass Loader V                                                                                                    | /ehicle Pool                                                                                                    |                                 |                                                                                                    |                                                                                                    |                                                                                                    |                                                                                                    |                                                                                                    |                                                                                                    |                        |                |                |                   |
|----------------------------------------------------------------------------------------------------|----------------------------------------------------------------------------------------------------|----------|----------------------------------------------------------------------------------------------------|----------------------------------------------------------------------------------------------------|----------------------------------------------------------------------------------------------------|---------------------------------|----------------------------------------------------------------------------------------------------|----------------------------------------------------------------------------------------------------|----------------------------------------------------------------------------------------------------|----------------------------------------------------------------------------------------------------|----------------------------------------------------------------------------------------------------|----------------------------------------------------------------------------------------------------|------------------------|----------------|----------------|-------------------|
|                                                                                                    |                                                                                                    |          |                                                                                                    |                                                                                                    |                                                                                                    |                                 |                                                                                                    |                                                                                                    |                                                                                                    |                                                                                                    |                                                                                                    |                                                                                                    |                        |                |                | 🗳 Refresh         |
| Group: 511473                                                                                                    |                                                                                                    |          |                                                                                                    |                                                                                                    |                                                                                                    |                                 |                                                                                                    |                                                                                                    |                                                                                                    |                                                                                                    |                                                                                                    |                                                                                                    | Facility: 9,100,000.00 | Balance: 6,592 | ,387.70 Availa | ble: 1,085,926.55 |
| Dealer:                                                                                                    | Facility:                                                                                                    |          |                                                                                                    |                                                                                                    |                                                                                                    |                                 |                                                                                                    |                                                                                                    |                                                                                                    |                                                                                                    |                                                                                                    |                                                                                                    |                        | TOTAL:         | I/FREE:        | I/BEARING:        |
| DEMO DEALER                                                                                                    | NEW VEHICLES                                                                                                    |          |                                                                                                    |                                                                                                    |                                                                                                    |                                 |                                                                                                    |                                                                                                    |                                                                                                    |                                                                                                    |                                                                                                    |                                                                                                    | Classified:            | 5              |                |                   |
| GEOLOCK                                                                                                    | 100640                                                                                                    |          |                                                                                                    |                                                                                                    |                                                                                                    |                                 |                                                                                                    |                                                                                                    |                                                                                                    |                                                                                                    |                                                                                                    |                                                                                                    | Facility:              | 4,200,000.00   | 0              | 12                |
|                                                                                                    | Dealer Code:                                                                                                    |          |                                                                                                    |                                                                                                    |                                                                                                    |                                 |                                                                                                    |                                                                                                    |                                                                                                    |                                                                                                    |                                                                                                    |                                                                                                    | Balance:               | 3,427,591.26   | 0.00           | 3,427,591.26      |
| (j) Manage                                                                                                    | 511473                                                                                                    |          |                                                                                                    |                                                                                                    |                                                                                                    |                                 |                                                                                                    |                                                                                                    |                                                                                                    |                                                                                                    |                                                                                                    |                                                                                                    | Floating Balance:      | 0.00           |                |                   |
|                                                                                                    |                                                                                                    |          |                                                                                                    |                                                                                                    |                                                                                                    |                                 |                                                                                                    |                                                                                                    |                                                                                                    |                                                                                                    |                                                                                                    |                                                                                                    | Available:             | 1,085,926.55   |                |                   |
| Dealer:                                                                                                    | Facility:                                                                                                    | _        |                                                                                                    |                                                                                                    |                                                                                                    |                                 |                                                                                                    |                                                                                                    |                                                                                                    |                                                                                                    |                                                                                                    |                                                                                                    |                        | TOTAL:         | I/FREE:        | I/BEARING:        |
| DEMO DEALER                                                                                                    | DEMO VEHICLES                                                                                                    | 5        |                                                                                                    |                                                                                                    |                                                                                                    |                                 |                                                                                                    |                                                                                                    |                                                                                                    |                                                                                                    |                                                                                                    |                                                                                                    | Classified:            | 0              |                |                   |
| GEOLOCK                                                                                                    | 100641                                                                                                    |          |                                                                                                    |                                                                                                    |                                                                                                    |                                 |                                                                                                    |                                                                                                    |                                                                                                    |                                                                                                    |                                                                                                    |                                                                                                    | Active:<br>Facility:   | 400.000.00     | 0              | 1                 |
|                                                                                                    | Dealer Code:                                                                                                    |          |                                                                                                    |                                                                                                    |                                                                                                    |                                 |                                                                                                    |                                                                                                    |                                                                                                    |                                                                                                    |                                                                                                    |                                                                                                    | Balance:               | 169,650.24     | 0.00           | 169,650.24        |
| Manage                                                                                                    | 511473                                                                                                    |          |                                                                                                    |                                                                                                    |                                                                                                    |                                 |                                                                                                    |                                                                                                    |                                                                                                    |                                                                                                    |                                                                                                    |                                                                                                    | Floating Balance:      | 0.00           |                |                   |
| <b>0</b>                                                                                                    |                                                                                                    |          |                                                                                                    |                                                                                                    |                                                                                                    |                                 |                                                                                                    |                                                                                                    |                                                                                                    |                                                                                                    |                                                                                                    |                                                                                                    | Available:             | 230,349.76     |                |                   |
| ab                                                                                                    | Vehicles                                                                                                    |          |                                                                                                    |                                                                                                    |                                                                                                    |                                 |                                                                                                    |                                                                                                    |                                                                                                    |                                                                                                    |                                                                                                    |                                                                                                    |                        |                |                |                   |
|                                                                                                    | Potential Availabl                                                                                                    | la Rala  | Settlements                                                                                                    | Transaction                                                                                                    | as Early Settlemer                                                                                                    | nts                             |                                                                                                    |                                                                                                    |                                                                                                    |                                                                                                    |                                                                                                    |                                                                                                    |                        | Print Marked   | Proceed        | 2 Refresh         |
| ABSA                                                                                                    | Potential Availab                                                                                                    | le Bala  | Settlements<br>nce: R7,756,773.<br>Vehicle:                                                                                                    | Transaction                                                                                                    | Early Settlemer                                                                                                    | nts<br>Reg No:                  | Stock/Job No:                                                                                                    | Status:                                                                                                    | Transaction:                                                                                                    | Expire:                                                                                                    | RV                                                                                                    | Value:                                                                                                    |                        | Print Marked   | Proceed        | 🕏 Refresh         |
| ABSA<br>Today, tomorrow, together.                                                                                                    | Potential Availabl                                                                                                    | le Bala  | Settlements nce: R7,756,773. Vehicle: 05 SUBARU OUTBA                                                                                                    | Transaction<br>77<br>Interest Date:                                                                                                    | VIN:<br>JF2BPEKUA5G021057                                                                                                    | nts<br>Reg No:                  | Stock/Job No:                                                                                                    | Status:<br>Classified                                                                                                    | Transaction:                                                                                                    | Expire:                                                                                                    | RV                                                                                                    | Value:                                                                                                    |                        | Print Marked   | Proceed        | ₿ Refresh         |
| ABSA<br>Today, tomorrow, together.<br>Facility Info:                                                                                                    | Potential Availabl                                                                                                    | le Bala  | Settlements<br>nce: R7,756,773.<br>Vehicle:<br>05 SUBARU OUTBA<br>BMW R SERIES                                                                                                    | Transaction<br>77<br>Interest Date:                                                                                                    | Early Settlemen           VIN:           JF2BPEKUA5G021057           WB1047005B2Y09891                                                                                                    | Reg No:<br>BD92VHGP             | Stock/Job No:                                                                                                    | Status:<br>Classified<br>Pending App                                                                                                    | Transaction:                                                                                                    | Expire:<br>N/A<br>N/A                                                                                                    | R V<br>R<br>R                                                                                                    | Value:<br>59999.99<br>147960.00                                                                                                    |                        | Print Marked   | Proceed        | Refresh           |
| ABSA<br>Today, tomorrow, together.<br>Facility Info:<br>Dealer Code: \$33302<br>Facility No: 101488                                                                                                    | Potential Available                                                                                                    | le Bala  | Settlements  Settlements  Vehicle:  05 SUBARU OUTBA  BMW R SERIES  07 HONDA CRV 2                                                                                                    | Transaction<br>77<br>Interest Date:<br>24-04-2012                                                                                                    | Early Settlemen           VIN:           JF2BPEKUASG021057           WB104700582Y09891           JHLRE28307C200315                                                                                                    | Reg No:<br>BD92VHGP             | Stock/Job No:                                                                                                    | Status:<br>Classified<br>Pending App<br>Active                                                                                                    | Transaction:                                                                                                    | Expire:<br>N/A<br>N/A<br>111 Day(s)                                                                                                    | R V<br>R<br>R<br>R                                                                                                    | Value:<br>59999.99<br>147960.00<br>109050.01                                                                                                    |                        | Print Marked   | Proceed        | Refresh           |
| Coday, tomorrow, together.                                                                                                    | Potential Available<br>Veh: Nat:<br>1 V X<br>2 Veh: Nat:<br>3 V X<br>3 V X<br>4 V X                                                                                                    | le Bala  | Settlements nce: R7,756,773. Vehicle: 05 SUBARU OUTB/ BMW R SERIES 07 HONDA CRV 2,1 10 TOYOTA FORT                                                                                                    | Transaction<br>77<br>1nterest Date:<br>24-04-2012<br>25-04-2012                                                                                                    | Early Settlemen           VIN:           JF28PEKUA5G021057           WB1047005B2Y09891           JHLRE28307C200315           AHTY259G408011139                                                                                                    | Reg No:<br>BD92VHGP             | Stock/Job No:                                                                                                    | Status:<br>Classified<br>Pending App<br>Active<br>Active                                                                                                    | Transaction:<br>Unclassify<br>GA101488-0024                                                                                                    | Expire:<br>N/A<br>N/A<br>111 Day(s)<br>112 Day(s)                                                                                                    | R V<br>R<br>R<br>R<br>R                                                                                                    | Value:<br>59999.99<br>147960.00<br>109050.01<br>287010.00                                                                                                    |                        | Print Marked   | Proceed        | Refresh           |
| Coday, tomorrow, together.                                                                                                    | Potential Available<br>Veh: Nat:<br>1 V X<br>2 V X<br>3 V X<br>4 V X<br>5 V X                                                                                                    |          | Settlements<br>NCE: R7,756,773.<br>Vehicle:<br>05 SUBARU OUTBA<br>BMW R SERIES<br>07 HONDA CRV 2.4<br>10 TOYOTA FORTO<br>08 FORD FOCUS 1                                                                                                    | Transaction<br>77<br>Interest Date:<br>24-04-2012<br>25-04-2012<br>25-04-2012                                                                                                    | Early Settlemer           VIN:           JF2BPEKUA5G021057           WB104700582Y09891           JHLRE28307C200315           AHTYZ59G408011139           AFADXXMJDDBE05014                                                                                                    | Reg No:<br>BD92VHGP             | Stock/Job No:                                                                                                    | Status:<br>Classified<br>Pending App<br>Active<br>Active<br>Active                                                                                                    | Transaction:<br>Unclassify<br>GA101488-0024                                                                                                    | Expire:<br>N/A<br>N/A<br>111 Day(s)<br>112 Day(s)<br>112 Day(s)                                                                                                    | RV<br>R<br>R<br>R<br>R<br>R                                                                                                    | Value:<br>59999.99<br>147960.00<br>109050.01<br>287010.00<br>73050.00                                                                                                    |                        | Print Marked   | Proceed        | Refresh           |
| ADSA<br>Today tomorrow together.                                                                                                    | Potential Available<br>Veh: Nat:<br>1 Veh: Nat:<br>2 Veh: X<br>3 V<br>3 V<br>5 V<br>5 V<br>5 V<br>5 V<br>5 V<br>5 V                                                                                                    |          | Settlements<br>Note: R7,756,773.<br>Vehicle:<br>05 SUBARU OUTBA<br>BMW R SERIES<br>07 HONDA CRV 2.4<br>10 TOYOTA FORT<br>08 FORD FORUS 1<br>07 FORD RANGER                                                                                                    | Transaction<br>77<br>Interest Date:<br>24-04-2012<br>25-04-2012<br>25-04-2012<br>25-04-2012<br>25-04-2012                                                                                                    | Early Settlemer           VIN:           JF2BPEKUA5G021057           WB1047005B2Y09891           JHLRE28307C200315           AHTYZ59G408011139           AFADXXMJDDBE05014           AFASXXMJ257Y02246                                                                                                    | Reg No:<br>BD92VHGP             | Stock/Job No:                                                                                                    | Status:<br>Classified<br>Pending App<br>Active<br>Active<br>Active<br>Active                                                                                                    | Transaction:<br>Unclassify<br>GA101488-0024                                                                                                    | Expire:<br>N/A<br>N/A<br>111 Day(s)<br>112 Day(s)<br>112 Day(s)<br>112 Day(s)                                                                                                    | RV<br>R<br>R<br>R<br>R<br>R                                                                                                    | Value:<br>59999.99<br>147960.00<br>109050.01<br>287010.00<br>73050.00<br>73050.00<br>73058.00                                                                                                    |                        | Print Marked   | Proceed        | Refresh           |
| Abas<br>Redux tonorow together<br>Facility tofos<br>Facility to 101488<br>Facility transe: USED VETICLES<br>Owner: Abas<br>Facility:<br>R13,00,000.00<br>Interest Free:<br>80.00/01                                                                                                    | Veh:         Nat:           1         1         1           2         1         1           3         1         1           4         1         1           5         1         1           7         1         1                                                                                                    |          | Settlements           nce:         R7,756,773.           Vehicle:         0           05 SUBARU OUTB/         0           BMW R SERIES         0           07 HONDA CRV 2./         10           10 TOYOTA FORT         08 FORD FOCUS 1           07 FORD RAIGER         AUDI AU 471-A4                                                                                                    | Transaction<br>77<br>24-04-2012<br>25-04-2012<br>25-04-2012<br>25-04-2012<br>25-04-2012<br>25-04-2012<br>07-05-2012                                                                                                    | Early Settlemer           VIN:           JF28BERUA50021057           WB104700582Y09891           JHLRE28307C200315           AHTY259G40801139           AFADXXMJDD6805014           AFADXXMJDD6805014           AFADXXMJDD2825Y02246           WAUZZ28667A263302                                                                                                    | Reg No:<br>BD92VHGP             | Stock/Job No:                                                                                                    | Status:<br>Classified<br>Pending App<br>Active<br>Active<br>Active<br>Active<br>Active                                                                                                    | Transaction:           Inclassify           Image: Control of the control of the control of the | Expire:<br>N/A<br>N/A<br>111 Day(s)<br>112 Day(s)<br>112 Day(s)<br>112 Day(s)<br>112 Day(s)                                                                                                    | RV<br>R<br>R<br>R<br>R<br>R<br>R<br>R<br>R<br>R<br>R                                                                                                    | Value:<br>59999.99<br>147960.00<br>109050.01<br>287010.00<br>73080.00<br>77948.78<br>119175.00                                                                                                    |                        | Print Marked   | Proceed        | Rafresh<br>*      |
| Abase<br>Addy, tonorow, together<br>Easthy Infor<br>Pacifity Name:<br>Deserved Code:<br>Statistics<br>Pacifity Name:<br>Noroner:<br>Abase<br>Pacifity Name:<br>Norone:<br>Statistics<br>Norone:<br>Norone:<br>Noron | Potential Availabil           Veh:         Nation           1         V         X           2         V         V           3         V         X           4         V         X           5         V         X           6         V         X           7         V         V           8         V         V                                                                                                    |          | Settlements           nce:         R7,756,773.           Vehicle:         0           05 SUBARU OUTB/         0           BMW R SERIES         0           07 HONDA CRV 2./         10           10 TOYOTA FORTO         08 FORD FOCUS 1           07 FORD RANGER         AUDI AU 471-44           15UZU KB         15                                                                                                    | Transaction<br>77<br>Interest Date:<br>24-04-2012<br>25-04-2012<br>25-04-2012<br>25-04-2012<br>25-04-2012<br>07-05-2012<br>07-05-2012                                                                                                    | Early Settlemer           VIN:<br>JF28PERUA5G021057           WB104700582708991<br>JHLR28307C200315           AHTY259640801139<br>AFADXMJDDE05014           AFADXMJDDE05014<br>WAUZZ2867A23502           ADM25586673490681<br>ADM2558673490681                                                                                                    | Reg No:<br>BD92VHGP             | Stock/Job No:                                                                                                    | Status:<br>Classified<br>Pending App<br>Active<br>Active<br>Active<br>Active<br>Active<br>Active                                                                                                    | Transaction:           2         Unclassify           (a)         GA101488-0002           (a)         GA101488-0002           (a)         GA101488-0002                                                                                                    | Expires:           N/A           N/A           111 Day(s)           112 Day(s)           112 Day(s)           112 Day(s)           112 Day(s)           125 Day(s)           125 Day(s)                                                                                                    | RV<br>R<br>R<br>R<br>R<br>R<br>R<br>R<br>R<br>R<br>R                                                                                                    | Values<br>59999.99<br>147960.00<br>109050.01<br>287010.00<br>77948.78<br>119175.00<br>108600.00                                                                                                    |                        | Print Marked   | Proceed        | Refresh           |
| Construction of the second second sec                                                                                                    | Veh:         Nation           1         V         X           2         V         V           3         V         X           4         V         X           5         V         X           6         V         X           7         V         V           8         V         V           9         V         V                                                                                                    |          | Settlements           No.ex         R7,756,773.           Vehicle:         05           05         SUBARU OUTBU           BMW R SERIES         07           07         HONDA CRV 2.4           10         TOYOTA FORT           08         FORD FOCUS 11           07         TOROR ANAGER           AUDI AU 471-A4         ISUZU KB           FORD BANTAM                                                                                                    | Transaction<br>77<br>Interest Date:<br>24-04-2012<br>25-04-2012<br>25-04-2012<br>25-04-2012<br>07-05-2012<br>07-05-2012<br>07-05-2012                                                                                                    | Is         Early Settlemer           VIN:         J720F040000000000000000000000000000000000                                                                                                    | Reg No:<br>BD92VHGP             | Stock/Job No:                                                                                                    | Status:<br>Classified<br>Pending App<br>Active<br>Active<br>Active<br>Active<br>Active<br>Active<br>Active                                                                                                    | Transaction:           Inclassify           GA101488-0002           GA101488-0002           GA101488-0002           GA101488-0002           GA101488-0002           GA101488-0002                                                                                                    | Expire:           N/A           N/A           111 Day(s)           112 Day(s)           112 Day(s)           112 Day(s)           112 Day(s)           125 Day(s)           125 Day(s)           125 Day(s)                                                                                                    | RV<br>R<br>R<br>R<br>R<br>R<br>R<br>R<br>R<br>R<br>R                                                                                                    | Values:           5999.99           147960.00           10905.01           287010.00           73050.00           77948.78           119175.00           108050.00           770350.00                                          |                        | Print Marked   | Proceed        | Rafrash           |
| Characteria (Salar)<br>Control (Control (Contro) (Control (Contro) (                                                                                                    | Vehi         Natz           1         V         X           2         V         V           3         V         X           4         V         X           5         V         X           6         V         Y           8         V         V           9         V         V           10         V         V                                                                                                    |          | Settlements           R7,756,773.           Vehicle:           05 SUBARU OUTBU<br>BMW R SERIES           07 HONDA CRV 2.4           10 TOYDA FORT           08 FORD FOCUS 11           07 FORD RANGER           AUDI AU 471-A4           15UZU KB           FORD BANTAM           NISSAN NAVARA                                                                                                    | Transaction<br>77<br>1nterest Date:<br>24-04-2012<br>25-04-2012<br>25-04-2012<br>25-04-2012<br>25-04-2012<br>07-05-2012<br>07-05-2012<br>07-05-2012                                                                                                    | Esrly Settlemer           VIN:           Praerecuks0021057           WB104700582/09891           JHLR28007C20015           AHT/2590408011930           AFADXMD0E05301           AFADXMD0E657340681           AMUZZE867243081           XVKCLAD4020148280                                                                                                    | Reg No:<br>BD92VHGP             | Stock/Job Ne:<br>10dvw<br>10PAS02692<br>10PAS02030<br>10PAS02032<br>10PAS0259                                                                                                    | Status:<br>Classified<br>Pending App<br>Active<br>Active<br>Active<br>Active<br>Active<br>Active<br>Active<br>Active<br>Active                                                                                                    | Transaction:           C         Unclassify           A101488-0002         A101488-0002           GA101488-0002         A101488-0002           GA101488-0002         A101488-0002           GA101488-0002         A101488-0002                                                                                                    | Expire:           N/A           N/A           111 Day(s)           112 Day(s)           112 Day(s)           112 Day(s)           112 Day(s)           125 Day(s)           125 Day(s)           125 Day(s)           125 Day(s)                                                                                                    | RV<br>R<br>R<br>R<br>R<br>R<br>R<br>R<br>R<br>R<br>R<br>R<br>R<br>R                                                                                                    | Value:<br>5999.99<br>147960.00<br>199050.01<br>287010.00<br>73050.00<br>73050.00<br>19805.00<br>19875.00<br>19875.00<br>19805.00<br>114000.00                                                                                   |                        | Print Marked   | Proceed        | Rafrash           |
| Characteristics of the second second                                                                                                    | Potential Available           Vehi         Nation           1         V         X           2         V         X           3         V         X           4         V         X           5         V         X           6         V         X           9         V         V           10         V         V           11         V         V                                                                                                    |          | Settlements           Arr,756,773.           Vehicle:           05 SUBARU OUTBA           BMW R SERIES           07 HONDA CRV 2.4           10 TOYOTA FORT           08 FORD POCUS 1           07 TORDA RANGER           AUDI AU 471-A4           ISUZU KB           FORD RANGEN           NISSAN NAVARA           MERCEDES-BERZ V                                                                                                    | Transaction<br>77<br>101erest Date:<br>24-04-2012<br>25-04-2012<br>25-04-2012<br>25-04-2012<br>25-04-2012<br>07-05-2012<br>07-05-2012<br>08-05-2012<br>08-05-2012                                                                                                    | Esrly Settlemer           VIN:           JP28PEKUAS0021037           WB104700582/09891           JHLR28007C200315           AHT7239040801139           AFADX01327702246           WAJZZZBE67A243502           ACMUZZZBE67A243502           AFAXXXXXXV0282301423           V9KCL04420210323           W0K21105628246530                                                                                                    | Reg No:<br>BD92VHGP             | Stock/Job No:<br>10dvw<br>10PAS02692<br>10PAS02692<br>10PAS02032<br>10PAS02032<br>10PAS02756                                                                                                    | Status:<br>Classified<br>Pending App<br>Active<br>Active<br>Active<br>Active<br>Active<br>Active<br>Active<br>Active<br>Active<br>Active                                                                                                    | Transaction:           2         Unclassify           (a)         GA101468-0002           (b)         GA101468-0002           (c)         GA101468-0002           (c)         GA101468-0002           (c)         GA101468-0002           (c)         GA101468-0002           (c)         GA101468-0002           (c)         GA101468-0002           (c)         GA101468-0002           (c)         GA101468-0002           (c)         GA101468-0001           (c)         GA101468-0001           (c)         GA101468-0001           (c)         GA101468-0001           (c)         GA101468-0001                                                                                                    | Expires<br>N/A<br>N/A<br>111 Day(s)<br>112 Day(s)<br>112 Day(s)<br>125 Day(s)<br>125 Day(s)<br>125 Day(s)<br>125 Day(s)<br>125 Day(s)                                                                                                    | RV<br>R<br>R<br>R<br>R<br>R<br>R<br>R<br>R<br>R<br>R<br>R<br>R<br>R<br>R<br>R<br>R                                                                                                    | Value:<br>59999.99<br>147960.00<br>109050.01<br>287010.00<br>77054.78<br>119175.00<br>10860.00<br>77052.00<br>114000.00<br>250000.01                                                                                            |                        | Print Marked   | Proceed        | Refresk           |
| Construction           Desire Code:         93302           Facility Infer:         10448           Facility Name:         0.85 at           Rational Code:         35302           Facility Name:         USEV MILLES           Owner:         Absa           Facility Rate:         USEV MILLES           R15.000.000.00         Interset Free:           R0.00 (0)         Interset Basing:           R6.794.576.23 (31)         Balance:           R0.00         Patential Available:                                                                                                    | Potential Available           Vehi         Natz           1         V         X           2         V         X           3         V         X           4         V         X           5         V         X           6         V         X           7         V         V           8         V         V           10         V         V           11         V         X                                                                                                    |          | Settlements           Vehice:           05 SUBAR OUTE           BMW R SERIES           07 HONDA CRV 2.4           10 TOYDA FORT           06 FORD FOCUS 1.1           07 FORD RAMBER           AUDI AU 471-44           ISUZU K8           FORD BANTAM           RISSAN NAVARA           AUDI AU 481-44           AUDI AU 481-44                                                                                                    | Transaction           77           Interest Date:           24-04-2012           25-04-2012           25-04-2012           26-04-2012           07-05-2012           07-05-2012           06-05-2012           09-05-2012                                                                                                    | Early Settlemer           VIN:           JF26PEKUAS021037           WB104700582/09891           JHLR28007C200315           AHT7239040801139           AFADX000D0685014           AFADX010D0685014           AFADX010D0685014           AFADX010D0685014           AFADX010D0685014           AFADX0100685014           AFADX0100685014           AFADX0100685014           AFADX0100685014           AFADX0100685014           AFADX0100685014           AFADX0100685014           AFADX0100685014           AFADX0100685014           AFADX0100685014           AFADX01070246           WAUZZEKS9A020148280           WAUZZEKS9A029814 | Reg No:<br>BD92VHGP<br>XTR282GP | Stock/Job Ko:           10dvw           10dvs           10PAS02692           10PAS02301           10PAS0231           10PAS0232           10PAS0232           10PAS023756                                                                                                    | Status:<br>Classified<br>Pending App<br>Active<br>Active<br>Active<br>Active<br>Active<br>Active<br>Active<br>Active<br>Active<br>Active<br>Active<br>Active<br>Active<br>Active<br>Active<br>Active                                                                                                    | Transaction:           2         Unclassify           (a)         GA101488-0002           (b)         GA101488-0002           (c)         GA101488-0002           (c)         GA101488-0002           (c)         GA101488-0002           (c)         GA101488-0002           (c)         GA101488-0002           (c)         GA101488-0002           (c)         GA101488-0002           (c)         GA101488-0002           (c)         GA101488-0002           (c)         GA101488-0002                                                                                                    | Expires<br>N/A<br>N/A<br>111 Day(s)<br>112 Day(s)<br>112 Day(s)<br>125 Day(s)<br>125 Day(s)<br>125 Day(s)<br>125 Day(s)<br>126 Day(s)                                                                                                    | R V<br>R<br>R<br>R<br>R<br>R<br>R<br>R<br>R<br>R<br>R<br>R<br>R<br>R<br>R<br>R<br>R<br>R<br>R                                                                                                    | Value:<br>59999.99<br>147960.00<br>109050.01<br>287010.00<br>73050.00<br>108600.00<br>108600.00<br>114000.00<br>114000.00<br>166000.01<br>166000.00                                                                             |                        | Drint Marked   | ) 🕞 Proceed    | Rafresk<br>*      |
| Construction of the second second sec                                                                                                    | Potential Available           Vehit         Nation           1         V         X           2         V         X           3         V         X           4         V         X           5         V         X           6         V         X           7         V         X           8         V         Y           9         V         V           10         V         V           12         V         Å                                                                                                    |          | settlement           variage:           87.755.751.2           variage:           variage:           05 SUBARU OLTER           08 WUR AR ELEIS           07 HORDA CRV 2.3           10 TOYOTA FORT           08 FORD RAVER           AUDE JAU 471-44           15220 KB           FORD BAITAM           HISSAN INAVARIA           MICR CEDES-BERZ WA           AUDI AU 41-44           MICTUBERT TATUT                                                                                                    | Transaction           77           Interest Date:           24-04-2012           25-04-2012           25-04-2012           25-04-2012           27-04-2012           07-05-2012           07-05-2012           07-05-2012           07-05-2012           08-05-2012           09-05-2012           09-05-2012                                           | Exrly Settlemee           VIN:           PZapeRcuAsG021057           WB104700582709891           MHLRE307C200315           AHTY259040011139           MARX20050216807240601139           AAADX3500605331           AFADX3500028672490611           AFAX000M0049901333           VIRCL04020148280           VIRCL04020148280           VIR022105672402914           ABAREBINR0E000953                                                                                                    | Reg No:<br>BD92VHGP             | Stock/Job No:           10dvw           10PAS02692           10PAS0230           10PAS0231           10PAS0231           10PAS024           10PAS0231           10PAS024           10PAS0232           10PAS0233           10PAS0234           10PAS024                                                                                                    | Status<br>Classified<br>Pending App<br>Active<br>Active  | Transaction:           Inclassify           GA101488-0002           GA101488-0002           GA101488-0003           GA101488-0003                                                                                                    | Expire:           N/A           N/A           111 Day(s)           112 Day(s)           112 Day(s)           112 Day(s)           125 Day(s)           125 Day(s)           125 Day(s)           125 Day(s)           125 Day(s)           125 Day(s)           125 Day(s)           127 Day(s)                                                                                     | R           R                                     | S999.99           147960.00           10905.01           287010.00           73050.00           77948.78           119175.00           10905.00           114000.00           250000.01           166000.00           221670.00 |                        | Print Marked   | Proceed        | Rafrask           |
| Construction         Construction           Dealer Code         23303           Dealer Code         23303           Techty Mann         23303           Pecking Mann         20500 VBHCLES           Dealer Code         VBS0 VBHCLES           Pecking Mann         VBS0 VBHCLES           No.00 (0)         Interact Freet           RO.00 (0)         Interact Bearing:           RA:784.756.23 (S1)         Bearing           BA:784.756.23         Bearing           RO.784.756.23         Bearing           RO.784.756.23         Bearing           RO.784.756.23         Bearing           RO.784.756.23         Bearing           RO.784.756.23         Bearing           RO.784.756.23         Bearing           RO.784.756.23         Bearing           RO.784.756.23         Bearing           RO.784.756.23         Bearing           RO.784.756.23         Bearing           RO.784.756.23         Bearing           RO.784.757.727         Bearing                                                                                                    | Vete         Natt           1         V         X           2         V         X           3         V         X           5         V         X           6         V         X           7         V         V           9         V         V           10         V         V           12         V         Å           13         V         Å           14         V         Å                                                                                                    |          | SetUlaments           Vahida           Os SudA4U OUTIM           BWW R SERIES           07 HORDA CAV 2.           10 TOYOTA CAV 2.           10 TOYOTA CAV 2.           10 TOYOTA CAV 3.           10 TOYOTA CAV 3.                                     | Transaction           77           Interest Date:           24-04-2012           25-04-2012           25-04-2012           25-04-2012           07-05-2012           07-05-2012           07-05-2012           07-05-2012           09-05-2012           09-05-2012           09-05-2012           09-05-2012                                           | Est/y Settlemee           VIN:           PrapercuAsoo21037           WB104700582/09891           MH,RE307C200315           AHT/259640011393           AFADXMD0265702246           WAUZZER67Ac3302           ADM25567349061           VSKCLAD4020148280           WAUZZER57Ac3502           ADM25567349061           VSKCLAD4020148280           WAUZZER59A029814           AJS/RBING0600953           AJS/RBING0600953           AJS/RBING0600953                                                                                                    | Reg No:<br>BD92VHGP             | Stock/Job No:                                                                                                    | Statust<br>Classified<br>Pending App<br>Active<br>Active | Transaction:           2         Unclassify           (a)         GA101488-0002           (a)         GA101488-0003           (a)         GA101488-0003           (a)         GA101488-0003           (a)         GA101488-0003           (a)         GA101488-0003           (a)         GA101488-0003           (a)         GA101488-0003           (a)         GA101488-0003           (a)         GA101488-0005           (a)         GA101488-0005           (a)         GA101488-0005           (a)         GA101488-0005           (a)         GA101488-0005           (a)         GA101488-0005           (a)         GA101488-0005           (a)         GA101488-0005           (a)         GA101488-0005           (b)         GA101488-0005           (b)         GA101488-0005           (b)         GA101488-0005           (b)         GA101488-0005                                                                                                    | Expire:           N/A           N/A           111 Day(s)           112 Day(s)           112 Day(s)           112 Day(s)           112 Day(s)           112 Day(s)           125 Day(s)           125 Day(s)           125 Day(s)           125 Day(s)           125 Day(s)           125 Day(s)           125 Day(s)           127 Day(s)           127 Day(s)           127 Day(s) | R V<br>R<br>R<br>R<br>R<br>R<br>R<br>R<br>R<br>R<br>R<br>R<br>R<br>R                                                                                                    | Value:<br>59999.99<br>147960.00<br>199050.01<br>287010.00<br>770350.00<br>77948.78<br>118173.00<br>118400.00<br>114000.00<br>230000.01<br>166000.00<br>221670.00<br>177120.00                                                   |                        | Dist Marked    | Proceed        | Refrest           |
| Construction         Construction           Darker Code         S3302           Caddly Name         V3802           Caddly Name         V3802           Caddly Name         V3802           Tall Code         Name           Rail         October           Tall Code         Name           Rail         Code           Tall Code         Name           Rac.794, 792.23 (S1)         Cade           Rac.794, 792.23 (S1)         Cade           Rac.794, 792.23 (S1)         Cade           Rac.794, 792.23 (S1)         Cade           Rac.794, 797.23 (S1)         Cade           Rac.794, 797.23 (S1)         Cade           Rac.794, 797.23 (S1)         Cade                                                                                                    | Vete         Nation           1         V         X           2         V         X           3         V         X           4         V         X           5         V         X           6         V         X           7         V         V           8         V         V           9         V         V           10         V         V           12         V         Å           13         V         Å           12         V         Å                                                                                                    |          | actionnet           Vahide           05 SUBARU OUTIS           04 Note           05 SUBARU OUTIS           04 Note           05 SUBARU OUTIS           07 HORDA CAV2 J.           10 TOYOTA FORTI           07 PORDA CAV2 J.           07 PORDA CAV2 J. | Transaction           77         Interest Date:           24-04-2012         25-04-2012           25-04-2012         25-04-2012           07-05-2012         07-05-2012           07-05-2012         08-05-2012           08-05-2012         08-05-2012           08-05-2012         13-05-2012                                                         | Esrly Settlemen           VIN:           PrableRcukS0021037           WB104700582/09891           JHLRE28307C200315           AHTC293040801139           AFADXM3DD6805014           AFADXM3DD6805014           WULZZER67A26302           AGMUSZER67A26491           AFADXM3DD6805014           MULZZER67A26302           MUSCLAH-022146230           WOB21105622146230           WALZZER59A029814           ABHRBINR 06000533           SIMFAR1526142844                                                                                                    | Reg No:<br>BD92VHGP             | Stock/Jab Ne:<br>1004vv<br>100A602692<br>100A602030<br>100A602032<br>100A602036<br>100A602766<br>100A602764<br>100A602743<br>100A602743<br>100A602745<br>2810                                                                                                    | Status<br>Classified<br>Pending App<br>Active<br>Active  | Transaction:           2         Unclassify           40         GA101468-0002           40         GA101468-0002           40         GA101468-0002           40         GA101468-0003           40         GA101468-0003           40         GA101468-0003           40         GA101468-0007           40         GA101468-0007                                                                                                    | Expire:           N/A           N/A           111 Dev(s)           112 Dav(s)           112 Dav(s)           112 Dav(s)           112 Dav(s)           112 Dav(s)           112 Dav(s)           112 Dav(s)           112 Dav(s)           125 Dav(s)           125 Dav(s)           125 Dav(s)           126 Dav(s)           127 Dav(s)           127 Dav(s)           123 Dav(s) | R V<br>R<br>R<br>R<br>R<br>R<br>R<br>R<br>R<br>R<br>R<br>R<br>R<br>R                                                                                                    | Value:<br>59999.99<br>147960.00<br>109030.01<br>287010.00<br>77028.00<br>119173.00<br>106600.00<br>27028.00<br>114000.00<br>250000.01<br>166000.00<br>221679.00<br>240000.00                                                    |                        | Dont Marked    | Preced         | Refresk           |
| Construction of the second second sec                                                                                                    | Vehi         Nation           1         v         X           2         v         X           3         v         X           4         v         X           5         v         X           6         v         X           7         v         v         V           8         v         X         V           9         v         v         V           10         v         v         11         v           12         v         â         12         v         â           13         v         4         12         v         â           14         v         13         v         4         12 |          | attlements           Values           03 SUBARU OUTIS           03 SUBARU OUTIS           03 SUBARU OUTIS           04 HONDA CRA 2, 4           07 HONDA CRA 2, 4           07 HONDA CRA 2, 4           07 HONDA CRA 2, 4           07 FORD FORD RAVER           AUDI AU 4, 4           NUEL AU 4, 4           MITSUBURH THIT           MARCOLES-BERGY           MITSUBURH THIT           MARCA 3, 4           MITSUBURH THIT           MIZDA 1, 4           MIZDA 1, 5           MISSIN BATHENDO                                                                                                    | Transaction           77           Interest Date:           24-04-2012           25-04-2012           25-04-2012           25-04-2012           27-05-2012           07-05-2012           07-05-2012           07-05-2012           07-05-2012           07-05-2012           07-05-2012           07-05-2012           17-05-2012           17-05-2012 | Exrly Settlemen           VIN:           J728PERUAS0021057           WB1047005B2Y09851           JHLR2807C200515           AFAX0XMD04E05014           AFAX0XMD04E05014           AFAX0XMD04E05014           AFAX0XMD04E05014           AFAX0XM005E7023246           WAUZZZEF7A26302           VMCL2278473490611           AFAX0XMUXWM01533           VMCL2106204620344280           WAUZZZEFX0003931           AFFX000127302158           SIMFAF125244284           VSHCL428444284           VSHCL42844284           VSHCL42844284           VSHCLWR3120014933                                                                          | Reg No:<br>BD92VHGP             | Stock/Jab Ner<br>Jodw<br>10dw<br>100AS0230<br>100AS0230<br>100AS0235<br>100AS0235<br>100AS025<br>100AS025<br>100A | Status<br>Classified<br>Pending Appo<br>Active<br>Active | Transaction:           2         Undassify           (a)         GA101468-0002           (b)         GA101468-0002           (c)         GA101468-0002           (c)         GA101468-0002           (c)         GA101468-0002           (c)         GA101468-0002           (c)         GA101468-0005           (c)         GA101468-0005                                                                                                    | Expires<br>N/A<br>11/A<br>111 Day(s)<br>112 Day(s)<br>112 Day(s)<br>125 Day(s)<br>125 Day(s)<br>125 Day(s)<br>125 Day(s)<br>127 Day(s)<br>127 Day(s)<br>127 Day(s)<br>127 Day(s)<br>133 Day(s)                                                                                                    | R           R           R | Value:<br>59999.99<br>147960.00<br>109050.01<br>28700.00<br>73050.00<br>77948.78<br>119175.00<br>108600.00<br>250000.01<br>166000.00<br>221670.00<br>129660.00<br>129660.00                                                     |                        | Dirit Markad   | Preced         | Refrest           |

### Submitting the Classified vehicles to Absa

• When a vehicle status is classified you can proceed sending the vehicle to ABSA, mark the vehicle by

| oter | tial Av | ailable | Bala | ecking tl      | he checl       | kbox " ⊻ "        | next    | to it an      | d click o  | on the "     | Proce   | ed " Button | Print Markad 🔀 Proceed 🧳 Refresh |
|------|---------|---------|------|----------------|----------------|-------------------|---------|---------------|------------|--------------|---------|-------------|----------------------------------|
|      | Veh:    | Nat:    | 4    | Vehicle:       | Interest Date: | VIN:              | Reg No: | Stock/Job No: | Status:    | Transaction: | Expire: | R Value:    | •                                |
| 1    |         | X       | V    | 05 SUBARU OUTB |                | JF2BPEKUA5G021057 |         |               | Classified | 🛃 Unclassify | N/A     | R 59999.99  |                                  |

- To finalized the application process review the details of the application and complete the 'OTP' that was send to the user's Cell phone number and click on the "\_\_\_\_\_" button.
- If the user didn't receive the OTP then click on "Resend OTP" to resubmit a new OTP.

| AFADXXMIDDBE05014                                                                           | A                                | Active                                                  |                                   | L12 Dav(3) F                       | 73050.00                 |
|---------------------------------------------------------------------------------------------|----------------------------------|---------------------------------------------------------|-----------------------------------|------------------------------------|--------------------------|
| Available Balance: R7,805,823.78                                                            |                                  | /                                                       |                                   | 1                                  |                          |
| Acknowledgement:                                                                            |                                  | /                                                       |                                   |                                    |                          |
| acknowledge that I sold the article(s) descr                                                | ibed below to                    | Absa, with effect form date                             | e hereof. I he                    | reby confirm t                     | aking delivery of the    |
| ehicle(s) on behalf of Absa. Notwithstanding<br>n Absa as contemplated in the said Absa Flo | g delivery to a<br>porplan agree | and the possession by us (<br>ment. I hereby acknowledg | dealer) owners<br>3e that the vel | hip in the ver<br>nicles is not su | ticles remains vested    |
| etention, Pre-Emption, or other encumbranc                                                  | e.                               |                                                         |                                   |                                    |                          |
|                                                                                             |                                  |                                                         |                                   |                                    | 1                        |
| Vahiclay                                                                                    | Color:                           | VIN                                                     | Reg No:                           | Action                             | R Value:                 |
| venicie.                                                                                    | 001011                           |                                                         |                                   | rection                            |                          |
| 05 SUBARU OUTBACK 3.0R AWD PREMIUM                                                          | colori                           | JF2BPEKUA5G021057                                       |                                   | Add                                | R59,999.99               |
| 05 SUBARU OUTBACK 3.0R AWD PREMIUM /                                                        |                                  | JF2EPEKUA5G021057                                       |                                   | Add                                | R59,999.99               |
| 05 SUBARU OUTBACK 3.0R AWD PREMIUM /                                                        |                                  | JF28PEKUA5G021057                                       |                                   | Add                                | R59,999.99               |
| 05 SUBARU OUTBACK 3.0R AWD PREMIUM /                                                        |                                  | JF2EPEKUA5G021057                                       |                                   | Add                                | R59,999.99               |
| otal:                                                                                       |                                  | JF20 EKUA5G021057                                       |                                   | Add                                | R59,999.99<br>R59,999.99 |
| Total:                                                                                      |                                  | JF20 EKUA5G021057                                       |                                   | Add                                | R59,999.99               |
| otal:                                                                                       | esend OTP                        | JF20 EKUA5G021057                                       |                                   | Add                                | R59,999.99               |

- Printing the application PDF:
  - Click on the transaction tab.
  - The transactions tab will view the transactions (Application/Settlements) that were processed.

| Vehicles Settlement | s Transactions |                   |                     |                     |                     |           |
|---------------------|----------------|-------------------|---------------------|---------------------|---------------------|-----------|
|                     |                |                   |                     |                     | (                   | 🕏 Refresh |
| Transaction No:     |                | Transaction Type: | Transaction Amount: | Transaction Status: | Transaction Date:   |           |
| GA100916-0004       |                | Application       | R114,840.00         | Submitted           | 14-03-2012 13:21:41 |           |
| GA100916-0003       |                | Application       | R277,236.00         | Approved            | 07-03-2012 09:13:45 |           |
| GA100916-0002       |                | Application       | R110,880.00         | Submitted           | 29-02-2012 15:17:58 |           |
| GS100916-0003       |                | Settlement        | R175,000.00         | Submitted           | 29-02-2012 15:12:06 |           |
| GA100916-0001       |                | Application       | R32,940.00          | Submitted           | 29-02-2012 15:03:22 |           |
| GS100916-0002       |                | Settlement        | R517,383.88         | Approved            | 06-03-2012 13:52:38 |           |
| GS100916-0001       |                | Settlement        | R824,440.00         | Approved            | 06-03-2012 13:52:54 |           |

- Click on the (1) icon to view the details and summery of the application.
- When a new transaction was submitted the status will be "Submitted" and was not viewed by an ABSA user as yet, the status will change to "Approved" when ABSA viewed the and approves the application, the Vehicle will become active on when the next upload of the stock is done every day in the morning by an ABSA staff member.

| Transaction Inform                      | ation <sub>nts</sub> Transaction                                                                                  |                          |                                          |                     |                                                          |
|-----------------------------------------|----------------------------------------------------------------------------------------------------|--------------------------|------------------------------------------|---------------------|----------------------------------------------------------|
| Transaction Informa                     | vehicle Informat                                                                                                  | tion                     | Click to view the<br>Vehicle information |                     |                                                          |
| Transaction No:                         | GA100916-0002                                                                                                    |                          | Transaction Type:                        | Application         | Click to dowload                                         |
| Transaction Amoun                       | t: 110880.00                                                                                                    |                          | Documentation:                           | View PDF            | and view a system<br>generated Fax<br>cover and Invoice. |
| Floorplan Information                   | n:                                                                                                    |                          |                                          |                     |                                                          |
| Facility No:                            | 10.0000.000                                                                                                    |                          | Facility Type:                           | Used Vehicle        |                                                          |
| Facility:                               | 500000.00                                                                                                    |                          | Balance:                                 | 4086638.55          |                                                          |
| App Payment Type:<br>Settlement Ref No: | : Pay Me                                                                                                    |                          | Amount Owing:<br>Settlement Valid Unt    | 0.00<br>II:         |                                                          |
| Transaction Audit Tra                   | il:                                                                                                    |                          |                                          |                     |                                                          |
| Status:                                 |                                                                                                    | User:                    |                                          | Date:               |                                                          |
| Submitted                               | Audit trail, when an Absa<br>user approved the<br>application the user name<br>and time and date will<br>display. | Nonline - conclusion - N |                                          | 2012-02-29 15:17:58 |                                                          |
|                                         |                                                                                                    |                          |                                          |                     |                                                          |

- To download a printable version of the system generated Invoice and Fax cover sheet click on the "
- Click on "SAVE" to save the PDF to your computer hard drive (optional), or click on run.

| TO:         ABSA WHOLESALE DEPARTMENT<br>PO BOX 8942<br>JOHANNESBURG<br>2000           FROM:         ABC Pealer           GEOLOCK TRANSACTION NO: GA 100916-0002         FLOORPLAN DEALER CODE: S28321           Attached please find the following invoices totaling         R 10.880.00           YOUCI NUMBER         NOVECE DATE:         NOVECE DATE:         NOVECE DAT                                                                                                    | TO:       ABSA WHOLESALE DEPARTMENT.<br><br>OF ADVALUES<br>JOHANNESSURG<br>JOHANNESSURG<br>JOHANNESSURG<br>JOHANNESSURG<br>JOHANNESSURG<br>JOHANNESSURG<br>JOHANNESSURG<br>JOHANNESSURG<br>JOHANNESSURG<br>JOHANNESSURG<br>JOHANNESSURG<br>                                                                                                    |           |                                                      |                      | Invoice  | e Cover Sheet |         |                            |                         |              |
|----------------------------------------------------------------------------------------------------|----------------------------------------------------------------------------------------------------|-----------|------------------------------------------------------|----------------------|----------|---------------|---------|----------------------------|-------------------------|--------------|
| NOME         NOME         NOME <th< td=""><td>FROM:       ABC Dealer         BCDLOCK TRANSACTION DIG GA100916-0002       FLOORPLAN DEALER CODE: 528301         Attache please find the following invoices totaling       R <u>110.800.0000000000000000000000000000000</u></td><td>то:</td><td>ABSA WHOLESA<br/>P O BOX 8842<br/>JOHANNESBUR(<br/>2000</td><td>LE DEPARTMENT</td><td></td><td></td><td></td><td></td><td></td><td></td></th<>                                                                                                    | FROM:       ABC Dealer         BCDLOCK TRANSACTION DIG GA100916-0002       FLOORPLAN DEALER CODE: 528301         Attache please find the following invoices totaling       R <u>110.800.0000000000000000000000000000000</u>                                                                                                    | то:       | ABSA WHOLESA<br>P O BOX 8842<br>JOHANNESBUR(<br>2000 | LE DEPARTMENT        |          |               |         |                            |                         |              |
| BIOLOCK TRANSACTION NO: GA100916-0002     FLOORPLAN DEALER CODE: 528391       Attached please find the following involces totaling     R 10.880.00       INVOICE NAME:     NN NUMBER     NO 9740P     IENES FLOORPLAN DEALER CODE: 508391       1234     2012-02-29     MBBL 1022C009091     NO 9740P     IENES FLOORPLAN DEALER CODE: 508391       1234     2012-02-29     MBBL 1022C009091     NO 9740P     IENES FLOORPLAN DEALER CODE: 508391       1234     2012-02-29     MBBL 1022C009091     NO 9740P     IENES FLOORPLAN DEALER CODE: 508391       1234     2012-02-29     MBBL 1022C009091     NO 9740P     IENES FLOORPLAN DEALER CODE: 508391       1234     2012-02-29     MBBL 1022C009091     NO 9740P     IENES FLOORPLAN DEALER CODE: 508391       1234     2012-02-29     MBBL 1022C009091     NO 9740P     IENES FLOORPLAN DEALER CODE: 508391       1234     2012-02-29     MBBL 1022C009091     NO 9740P     IENES FLOORPLAN DEALER CODE: 508391       1234     2012-02-29     MBBL 1022C009091     NO 9740P     IENES FLOORPLAN DEALER CODE: 508391       1234     2012-02-29     MBBL 1022C009091     NO 9740P     IENES FLOORPLAN DEALER CODE: 508391       1234     2012-02-29     IENES FLOORPLAN DEALER CODE: 508391     IENES FLOORPLAN DEALER CODE: 508391       1234     2012-02-29     IENES FLOORPLAN DEALER CODE: 508391     IENES FLOO                                                                                                    | GEOLOCK TRANSACTION NO: GA100918-0002     PLORPLAN DEALER CODE: 52891       Attached please find the following invoices totaling     r                                                                                                    | FROM:     | ABC Dealer                                           |                      |          |               |         |                            |                         |              |
| R 10.880.00           INVOICE DATE         VIN NUMBER         RE NO.2         IELESTRIARY         IELESTRIARY                                                                                                    | Attached please find the following involces totaling         R 110.880.00           INVOICE NAME:         NNO.00000000000000000000000000000000000                                                                                                    | GEOLOC    | K TRANSACTION N                                      | C GA100916-0002      |          |               | FLOOP   | RPLAN DEALER               | CODE: 5283              | 91           |
| INVOICE NUMBER:         INVOICE DATE:         VIN NUMBER:         REG NO:         INUMER:         INUMER:         INUME                                                                                                    | INVOICE NUMIRER         INVOICE DATE:         VIN NUMIRER         INVOICE NUMICE         INVOICE NUMICE         INVOICE NU                                                                                                    | Attached  | please find the followi                              | ng invoices totaling |          |               | R 110,  | 880.00                     |                         |              |
| 1224         2012 02 39         AMBL 10220030011         NOVE740P         R         R                                                                                                    | 1234         2012 02 39         AMBR.10220030001         NOVE740P         R 10.000         R 10.000           1         1         1         1         1         1         1           1         1         1         1         1         1         1         1           1         1         1         1         1         1         1         1         1         1         1         1         1         1         1         1         1         1         1         1         1         1         1         1         1         1         1         1         1         1         1         1         1         1         1         1         1         1         1         1         1         1         1         1         1         1         1         1         1         1         1         1         1         1         1         1         1         1         1         1         1         1         1         1         1         1         1         1         1         1         1         1         1         1         1         1         1         1         1         1 <td< td=""><td>INVOICE N</td><td>UMBER: INVOICE DATE:</td><td>VIN NUMBER:</td><td>REG NO:</td><td>BENEFICIARY:</td><td></td><td>BENEFICIARY<br/>ACCOUNT NO:</td><td>BENEFICIARY<br/>BANK NO:</td><td>AMOUNT:</td></td<>                                                                                                    | INVOICE N | UMBER: INVOICE DATE:                                 | VIN NUMBER:          | REG NO:  | BENEFICIARY:  |         | BENEFICIARY<br>ACCOUNT NO: | BENEFICIARY<br>BANK NO: | AMOUNT:      |
|                                                                                                    | Completed and Approved By:                                                                                                    | 1234      | 2012-02-29                                           | JM6BL10Z2C0309081    | NGY674GP |               |         |                            |                         | R 110,880.00 |
| Image         Image         Image <th< td=""><td>Image: Section of the section of the section of th</td><td></td><td></td><td></td><td></td><td></td><td></td><td></td><td></td><td></td></th<> | Image: Section of the section of the section of th |           |                                                      |                      |          |               |         |                            |                         |              |
| Image: sector sector                                                                                                    | Completed and Approved By:                                                                                                    |           |                                                      |                      |          |               |         |                            |                         |              |
| Image: second second                                                                                                    | Completed and Approved By:                                                                                                    |           |                                                      |                      |          |               |         |                            |                         |              |
| Image: second second                                                                                                    | Completed and Approved By:                                                                                                    |           |                                                      |                      |          |               |         |                            |                         |              |
|                                                                                                    | Completed and Approved By:                                                                                                    |           |                                                      |                      |          |               |         |                            |                         |              |
| Image: second second                                                                                                    | Completed and Approved By:                                                                                                    |           |                                                      |                      |          |               |         |                            |                         |              |
|                                                                                                    | Completed and Approved By:                                                                                                    |           |                                                      |                      |          |               |         |                            |                         |              |
|                                                                                                    | Completed and Approved By:                                                                                                    |           |                                                      |                      |          |               |         |                            |                         |              |
|                                                                                                    | Completed and Approved By:                                                                                                    |           |                                                      |                      |          |               |         |                            |                         |              |
|                                                                                                    |                                                                                                    |           | ABC                                                  | DEALER               |          | INVO          | ICE NO: | 1234                       |                         |              |

- When the application types is "Pay Me" and no prove of payment details was selected at the classification process the dealer needs to fax in the proof of payment document to ABSA with the Invoice cover sheet.
- If the application is a "Pay Beneficiary" with a Co-Payment the dealer need to settle the Co-payment before the transaction will be approve, a deposit slip can be found on the printable PDF to make that payment.

#### Multiple vehicle Classification (Pay Me Transaction Only)

When multiple "Pay Me" vehicles is available you can submit them by marking the vehicles and use the "
Proceed\_" button to classify the Vehicles that was selected.

|     | 轮 Us    | ed Vel | iicle P | lool      | 🧠 N    | ew Vehicle Pool        | Facilities        |               |            |              |     |            |          |                                       |                       |
|-----|---------|--------|---------|-----------|--------|------------------------|-------------------|---------------|------------|--------------|-----|------------|----------|---------------------------------------|-----------------------|
| Sek | ected V | ehicle | Amo     | unt: R 96 | 480.00 |                        |                   |               |            |              |     |            |          |                                       | 🔒 Proceed 🔷 🥏 Refresh |
|     |         | Veh:   | Nat:    |           | Year:  | Vehicle:               | VIN:              | Payment Type: | M&M Code:  |              | 96: | Amount:    | Reg No:  | GLD:                                  |                       |
| 1   | ✓       | 0      | ✓       | 22        | 2009   | FORD TRACER            | AFAVLDL44VR360722 | Pay Me        |            |              | 90% | R          | 22222    | FTFTTBETTI (ALE: BLINGE: 2771).751    |                       |
| 2   | ✓       | 0      | ✓.      | 22        | 2006   | MITSUBISHI COLT        | K36TJNURE03528    | Pay Me        |            |              | 50% | R          | try897gp | (TTTTMETE: 0.00 (0.000) (TTT)).TT     |                       |
| 3   |         | 0      | ✓       | 22        |        | SSANG YONG KORANDO     | KPTM2B16SWP033175 | Pay Me        |            | 2            |     | R          |          | (FEFTERSTOL (ALSO (BLANDS (2771)).10) |                       |
| 4   | ✓       | 0      | ✓       | 22        | 2008   | TOYOTA COROLLA         | AHT53AEB109001868 | Pay Me        | 6001524008 | $\mathbf{P}$ | 90% | R 96480.00 | hgt345gp | FTTTMETU (848-88-1898-1871)-191       |                       |
| 5   |         | 0      |         | 2         |        | TOYOTA LAND CRUISER 70 | JTELU71J604003202 |               |            | <b>P</b>     |     | R          |          |                                       |                       |

| Main                                               | Supp.                                                                                   | Info                                                             |                                                                  |                                                                                                    |                                                   |                        |                                                                                                    |                                                                                      |                                                     |                                            |      |
|----------------------------------------------------|-----------------------------------------------------------------------------------------|------------------------------------------------------------------|------------------------------------------------------------------|----------------------------------------------------------------------------------------------------|---------------------------------------------------|------------------------|----------------------------------------------------------------------------------------------------|--------------------------------------------------------------------------------------|-----------------------------------------------------|--------------------------------------------|------|
|                                                    | Facility Inform                                                                         | mation:                                                          |                                                                  |                                                                                                    | FAST App I                                        | nformatic              | on:                                                                                                    |                                                                                      |                                                     |                                            |      |
|                                                    | Facility:<br>Potential Ba<br>Requested A<br>Potential Ba<br>Invoice No:<br>Invoice Date | lance:<br>Amount: ** R 2429<br>Ilance:<br>Gener<br>0:<br>Cener   | t Facility<br>980.00<br>ated upon Class                          | Type:     Account Number:     Account Number:     Holder Reg No:     Holder Natis ID:     unt Owing to Beneficiary:     Settlement Ref No:     Settlement Valid Until: |                                                   |                        | Please select an app payment type     ▼       Lookup     Lookup       Select Reg No     ▼       Last 4 characters     Not Applicable       Not Applicable     Not Applicable |                                                                                      |                                                     | )                                          |      |
| cle Infor                                          | mation:                                                                                 | Type in y<br>type in th                                          | our stock nu<br>e registratio                                    | mber and<br>n number.                                                                                                    | Settlemen                                         | t Valid Un             | itil: 1                                                                                                    | Not Applicable                                                                       |                                                     |                                            |      |
| icle Infor                                         | mation:<br>e:                                                                           | Type in y<br>type in th                                          | rour stock nu<br>le registratio                                  | mber and<br>n number.<br>Stock No:                                                                                                    | Settlemen<br>M&M Code                             | t Valid Un             | ntil: r                                                                                                    | Not Applicable<br>Req. Amt. Adjuster                                                 | Vehicle A                                           | mount:                                     | GLD: |
| Vehicle                                            | mation:<br>e:<br>TRACER                                                                 | Type in y<br>type in th<br>AFAVLDL44VR360722                     | Reg. No:                                                         | mber and<br>n number.                                                                                                    | Settlemen<br>M&M Code                             | R                      | New Value:<br>0.00                                                                                                    | Req. Amt. Adjuster                                                                   | R R                                                 | mount:                                     | GLD: |
| Vehicle<br>FORD T                                  | mation:<br>e:<br>TRACER<br>BISHI COLT                                                   | Type in y<br>type in th<br>AFAVLDL44VR360722<br>K36TJNURE03528   | rour stock nu<br>e registration<br>Reg. No:<br>22222<br>try897gp | mber and<br>n number.                                                                                                    | Settlemen<br>M&M Code                             | P R                    | New Value:           0.00           0.00                                                                                                    | Req. Amt. Adjuster                                                                   | Vehicle A       R     S       R     S               | 55350.00                                   | GLD: |
| Vehicle<br>FORD T<br>MITSUE                        | mation:<br>e:<br>TRACER<br>BISHI COLT<br>FA COROLLA                                     | VIN:<br>AFAVLDL44VR360722<br>K36TJNURE03528<br>AHT53AEB109001868 | rour stock nu<br>registratio                                     | mber and<br>n number.<br>Stock No:<br>9864                                                                                                    | Settlemen           M&M Code           6001524008 | P R<br>P R<br>P R<br>R | ttil: //<br>New Value:<br>0.00<br>0.00<br>207100.00                                                                                                    | Req. Amt. Adjuster                                                                   | Vehicle A       R     S       R     S       R     S | mount:<br>55350.00<br>91150.00<br>96480.00 | GLD: |
| icle Infor<br>Vehicle<br>FORD T<br>MITSUE<br>TOYOT | mation:<br>e:<br>TRACER<br>BISHI COLT<br>FA COROLLA                                     | VIN:<br>AFAVLDL44V8360722<br>K36TJNURE03528<br>AHT53AEB109001868 | rour stock nu<br>registratio                                     | mber and<br>n number.                                                                                                    | M&M Code                                          | PR<br>R<br>R<br>R<br>R | ttil: /<br>New Value:<br>0.00<br>0.00<br>207100.00                                                                                                    | Req. Amt. Adjuster           0         0           0         0           0         0 | Vehicle A       R     S       R     S       R     S | 55350.00<br>91150.00<br>96480.00           | GLD: |

© Copyright 2012 Geolock (Pty) Ltd. All rights reserved.

- Choose the Facility from the dropdown list and type in your stock number if available
- Type in the registration numbers of the vehicles.
- Type in the registration number of the vehicle in the "Reg No:" field.
- If the M&M Code was not completed in the Used Vehicle pool and you know the M&M code and the year model type in the M&M code with the last 2 of the year model e.g. M&M code: 05011105 and year model 2008 type 0501110508 into the M&M code field.
- If you do not have the M&M code to type in you can click on the " P " button to search for the Vehicle M&M code.

| Mu   | ltiple Vehic                                                                                                    | le Facility App | lication  | 1160400320 |              | 00015     |                      |                                                                                                    |                                                 |                              | STEVNER                                                                                                    | a sak       | E RELANGE (DTY) | ITD              |
|------|----------------------------------------------------------------------------------------------------|-----------------|-----------|------------|--------------|-----------|----------------------|----------------------------------------------------------------------------------------------------|-------------------------------------------------|------------------------------|----------------------------------------------------------------------------------------------------|-------------|-----------------|------------------|
|      | Main                                                                                                    | Supp.           | Info      |            |              |           |                      |                                                                                                    |                                                 |                              |                                                                                                    |             |                 |                  |
|      |                                                                                                    | Facility Infor  | mation:   |            |              |           |                      | FAST App Infor                                                                                                 | natio                                           | n:                           |                                                                                                    |             |                 |                  |
| ehic | Facility Information:<br>Facility Information:<br>Detential Balance: R 1398450.00 ° (Excl. Requested Amt<br>Requested Amount: * R 13990.00<br>Potential Balance: R 120850.00 ° (Incl. Requested Amt<br>Invoice No: Generated upon Classification.<br>Invoice Date: Generated upon Classification.<br>Invoice Date: Generated upon Classification. |                 |           |            |              |           | • • • )<br>• • • • ) | Type:<br>Account Numb<br>Title Holder Re<br>Title Holder Na<br>Amount Owing<br>Settlement Re<br>Settlement Val | er:<br>3 No:<br>tis ID<br>to Be<br>No:<br>id Un | : [<br>:neficiary:  <br>til: | Pay He<br>Loo<br>860479406<br>1234 Last 4 characters<br>lot Applicable<br>lot Applicable<br>lot Applicable | kup<br>:    | •<br>  •        |                  |
|      | Vehicle:                                                                                                    |                 | VIN:      |            | Reg. No:     | Stock No: | M&M Cod              | 2                                                                                                    |                                                 | New Value:                   | Reg. Amt. Adjuster                                                                                         | Vel         | hicle Amount:   | GLD:             |
| 1    | FORD TRA                                                                                                    | CER             | AFAVLDL44 | /R360722   | 22222        |           |                      |                                                                                                    | R                                               | 0.00                         | O 90                                                                                                    | R           | 55350.00        |                  |
| 2    | MITSUBIS                                                                                                    | HI COLT         | K36TJNURE | 3528       | 528 try897gp |           |                      |                                                                                                    | ) R                                             | 0.00                         | 90                                                                                                    | R 164070.00 |                 |                  |
| 3    | ΤΟΥΟΤΑ Ο                                                                                                    | OROLLA          | AHT53AEB1 | 9001868    | hgt345gp     | 9864      | 6001524              | 008 🔎                                                                                                    | R                                               | 207100.00                    | O 90                                                                                                    | R           | 96480.00        |                  |
|      |                                                                                                    |                 |           |            |              |           |                      |                                                                                                    |                                                 |                              |                                                                                                    |             |                 |                  |
|      |                                                                                                    |                 |           |            |              |           |                      |                                                                                                    |                                                 |                              |                                                                                                    |             |                 |                  |
|      |                                                                                                    |                 |           |            |              |           |                      |                                                                                                    |                                                 |                              |                                                                                                    |             |                 |                  |
|      |                                                                                                    |                 |           |            |              |           |                      |                                                                                                    |                                                 |                              |                                                                                                    |             | 🔒 Sub           | mit to Floorplan |

- Select the type "Pay Me" and choose the title holder reg no from the dropdown list.
- Complete the title holder ID by typing in the last 4 digts in the title holder natis ID
- After all the details have been completed click on " 📴 Submit to Floorplan " to submit the vehicles to floorplan.

|        | E          | acility Inform                                                               | () Confirmation                                                                                                    | FAST                                                                                                    | App Information:                                                               |                                                        | ×                                                                        |           |            |
|--------|------------|------------------------------------------------------------------------------|----------------------------------------------------------------------------------------------------|----------------------------------------------------------------------------------------------------|--------------------------------------------------------------------------------|--------------------------------------------------------|--------------------------------------------------------------------------|-----------|------------|
|        | 1          | Facility:<br>Potential Bala<br>Requested Ai<br>Potential Bala<br>Invoice No: | Acknowledgement:<br>I acknowledge that I sold the article(s)<br>vehicle(s) on behalf of Absa. Notwithata<br>in Absa as contemplated in the said Ab<br>retention, Pre-Emption, or other encum | described below to Absa, with effe<br>nding delivery to and the possess<br>as Floorplan agreement. I hereby<br>brance. | tt from date hereof. I h<br>ion by us (dealer) owne<br>acknowledge that the ve | ereby confirm t<br>ship in the vel<br>shicles is not s | aking delivery of the<br>licles remains vested<br>ubject to any right of | )<br>)    |            |
|        | 1          | Invoice Date                                                                 | Vehicle:                                                                                                    | Color:                                                                                                    | VIN:                                                                           | Reg No:                                                | R Value:                                                                 |           |            |
|        |            |                                                                              | FORD TRACER                                                                                                    | Blue / Blou                                                                                                    | AFAVLDL44VR360722                                                              | 22222                                                  | R52,560.00                                                               |           |            |
|        |            |                                                                              | MITSUBISHI COLT                                                                                                    | Unknown / Onl                                                                                                    | K36TJNURE03528                                                                 | try897gp                                               | R409,830.00                                                              |           |            |
| ehicle | Informatio | on:                                                                          | TOYOTA COROLLA                                                                                                    | Red / Rooi                                                                                                    | AHT53AEB109001868                                                              | hgt345gp                                               | R96,480.00                                                               |           |            |
| 1      | Vehicle:   |                                                                              |                                                                                                    |                                                                                                    |                                                                                |                                                        |                                                                          | Amount:   | GLD:       |
| 1 8    | FORD TRACI | ER                                                                           |                                                                                                    |                                                                                                    |                                                                                |                                                        |                                                                          | 52560.00  |            |
| 2 1    | MITSUBISHI | COLT                                                                         |                                                                                                    |                                                                                                    |                                                                                |                                                        |                                                                          | 409830.00 | CTUBERO DE |
| 3      | тоуота со  | ROLLA                                                                        | Enter and verify the OTP SMSed to: 084                                                                                                    | 2516203                                                                                                    |                                                                                |                                                        |                                                                          | 96480.00  |            |
|        |            |                                                                              | * OTP: B4858X Verify OTP * Note: By entering the FAST OTP rece                                                                                                    | Resend OTP                                                                                                    | a Acknowledgement me                                                           | ntioned above.                                         |                                                                          |           |            |

• Type in the OTP that was send to your cell phone and click on "Verify OTP"

| Application | n complete.                                        |
|-------------|----------------------------------------------------|
| i           | Vehicle(s) submitted for application to floorplan. |
|             | ок                                                 |

• The application will be submitted to floorplan and no further action is required except to faxing the proof of payment documents to ABSA.

## Settlement transactions

- To settle a vehicle click on facilities to view the vehicles *active* on your floorplan.
- To settle an active vehicle mark the vehicle by clicking next to the vehicle (note that more than on vehicle can be selected for Settlement) and as you select the vehicle the Potential available Balance changes.
- Click on proceed to display the transaction and the time the settlement is available for ABSA settlements department to view the transaction.
- If you want to do a partial settlement type the amount in the Column "R Value" if you leave e the "R Value" to the default the vehicle will be settled in full.

| v     | ehicle       | s       | Se           | ttlements      | Transactions   |                   |         |               |         |              |            |     | ~ .       |
|-------|--------------|---------|--------------|----------------|----------------|-------------------|---------|---------------|---------|--------------|------------|-----|-----------|
| Poten | itial A      | vailabl | e Bala       | nce: R1,241,96 | 7.45           |                   |         |               |         | Print Marked | Proc       | eed | 😂 Refresh |
|       | Veh:         | Nat:    |              | Vehicle:       | Interest Date: | VIN:              | Reg No: | Stock/Job No: | Status: | Transaction: | Expire:    | RV  | alue:     |
| 1     | $\checkmark$ | ×       | $\checkmark$ | 06 TOYOTA LAN  | D 03-02-2012   | JTECJ09J905512182 |         |               | Active  |              | 143 Day(s) | R   | 118596.00 |
| 2     | $\checkmark$ | ×       | $\checkmark$ | 07 JEEP GRAND  | C⊦ 18-01-2012  | 138HDE8M17Y528985 |         |               | Active  |              | 127 Day(s) | R   | 178830.00 |
| з     | $\checkmark$ | X       |              | 06 FORD RANGE  | R 21-02-2012   | AFAFXXMJ2F6Y04548 |         |               | Active  |              | 161 Day(s) | R   | 49450.01  |
| 4     | $\checkmark$ | ×       |              | 09 MITSUB TRI  | TO 07-11-2011  | ABJKA4CNR9E000896 |         |               | Active  |              | 55 Day(s)  | R   | 183960.00 |
| 5     | $\checkmark$ | X       |              | 10 MITSUB TRI  | TO 25-11-2011  | ABJKA4CNR0E001520 |         |               | Active  |              | 73 Day(s)  | R   | 175000.00 |
| 6     | $\checkmark$ | X       |              | 08 TOYOTA FOR  | RTI 13-07-2011 | AHTYU59G804002689 |         |               | Active  |              | 61 Day(s)  | R   | 205200.00 |
| 7     | $\checkmark$ | X       |              | 08 MITSUB TRI  | TO 12-12-2011  | ABJKA4CNR8E000003 |         |               | Active  |              | 91 Day(s)  | R   | 144270.00 |
| 8     | $\checkmark$ | ×       |              | 08 JEEP CHERO  | KEE 21-06-2011 | 1J8G458K18W241816 |         |               | Active  |              | 39 Day(s)  | R   | 200070.00 |
| 9     | $\checkmark$ | X       |              | 04 VOLVO XC 7  | 0 / 15-04-2011 | YV1SZ59G741157255 |         |               | Active  |              | 94 Day(s)  | R   | 107000.00 |
| 10    | $\checkmark$ | ×       |              | 08 SSANGYONG   | Ml 30-01-2012  | KPAWA2EDS4P376983 |         |               | Active  |              | 139 Day(s) | R   | 104004.00 |
| 11    | $\checkmark$ | X       |              | 07 BMW 320i ST | TAF 20-01-2012 | WBAVA76080NK74663 |         |               | Active  |              | 129 Day(s) | R   | 113400.00 |
| 12    | $\checkmark$ | X       |              | 07 TOYOTA HIL  | UX 17-01-2012  | AHTCZ39GX05004793 |         |               | Active  |              | 126 Day(s) | R   | 107730.00 |
| 13    | $\checkmark$ | X       |              | 08 ISUZU KB30  | DD 17-01-2012  | ADM2RD85C73441172 |         |               | Active  |              | 126 Day(s) | R   | 157714.66 |
| 14    | $\checkmark$ | ×       |              | 09 MAZDA BT-5  | 0 [ 17-01-2012 | AFBRXXMJ2R9R02914 |         |               | Active  |              | 126 Day(s) | R   | 148590.00 |
| 15    | $\checkmark$ | X       |              | 09 KIA SPORTA  | GE 25-01-2012  | KNAJE552297613294 |         |               | Active  |              | 134 Day(s) | R   | 158490.00 |
| 16    | $\checkmark$ | X       |              | 07 VW TRANSPO  | DR 13-02-2012  | WV1ZZZ7JZ6X028584 |         |               | Active  |              | 153 Day(s) | R   | 88290.00  |
| 17    | $\checkmark$ | X       |              | 10 FORD BANTA  | M 07-02-2012   | AFAWXXMJKWAJ02388 |         |               | Active  |              | 147 Day(s) | R   | 103590.00 |
| 18    |              | ×       |              | 06 LANDROVER   | DI 07-02-2012  | SALLAAA1364392926 |         |               | Active  |              | 147 Dav(s) | R   | 225630.00 |
| 4     |              |         |              |                |                |                   |         |               |         |              |            | _   | ,         |

| (i) Confirmation                  |        | Active            |         | 61 Day(s) H 20 | *        |
|-----------------------------------|--------|-------------------|---------|----------------|----------|
| Available Balance: R1,508,701.45  |        |                   |         |                |          |
| Payment Estimation: Immediately   | •      |                   |         |                |          |
| Vehicle:                          | Color: | VIN:              | Reg No: | R Value:       | Action:  |
| 09 MITSUB TRITON 2.5 Di-D CLUB CA |        | ABJKA4CNR9E000896 |         | -R183,960.00   | Settle   |
| 10 MITSUB TRITON 2.5 Di-D CLUB CA |        | ABJKA4CNR0E001520 |         | -R175,000.00   | Settle   |
| 08 TOYOTA FORTUNER 4.0 V6 A/T 4X4 |        | AHTYU59G804002689 |         | -R205,200.00   | Settle   |
|                                   |        |                   |         |                |          |
|                                   |        |                   |         |                |          |
|                                   |        |                   |         |                |          |
|                                   |        |                   |         |                |          |
|                                   |        |                   |         |                |          |
|                                   |        |                   |         |                |          |
|                                   |        |                   |         |                |          |
|                                   |        |                   |         |                |          |
|                                   |        |                   |         | (              | 🔒 Submit |

- Choose when you want to make the Payment available to the ABSA settlements department choose from immediately, 1 hour 2 hours, 4 hours, 8 hours, 12 hours, 24 hours, 48 hours.
- Click on "submit" button to submit the transaction, when the payment is made to ABSA use the transaction number as reference to the bank.
- To view the Settlement transaction click on the "Transaction" tab to view the settlement transaction.

| · ·  | ehicle/      | :5           | Settlements Transactions |                  |                |                   |                    |               |                 |                            |            |    |           |
|------|--------------|--------------|--------------------------|------------------|----------------|-------------------|--------------------|---------------|-----------------|----------------------------|------------|----|-----------|
| Pote | ntial A      | vailabl      | e Bala                   | nce: R1,294,011. | 45             | View all t<br>det | ransaction<br>ails |               |                 |                            |            |    |           |
|      | Veh:         | Nat:         |                          | Vehicle:         | Interest Date: | VIN:              | Reg No:            | Stock/Job No: | Status:         | Transaction:               | Expire:    | RV | alue:     |
| 1    | $\checkmark$ | $\checkmark$ |                          | FORD FIESTA      |                | MAJ1XXMRJ1BJ83447 | WNG184GP           | 2136          | Classified      |                            | N/A        | R  | 38700.00  |
| 2    | $\checkmark$ | $\checkmark$ |                          | FORD BANTAM      |                | AFAWXXMJKW7C02651 | VPG239GP           | 5555555       | Pending App     | GA100916-0001              | N/A        | R  | 32940.00  |
| з    | $\checkmark$ | ×            |                          | MAZDA 3          |                | JM6BL10Z2C0309081 | NGY674GP           | 1234          | Pending App     | GA100916-0002              | N/A        | R  | 110880.00 |
| 4    | $\checkmark$ | ×            |                          | 09 MITSUB TRITO  | 07-11-2011     | ABJKA4CNR9E000896 |                    |               | Active          |                            | 55 Day(s)  | R  | 183960.00 |
| 5    | $\checkmark$ | ×            |                          | 10 MITSUB TRITO  | 25-11-2011     | ABJKA4CNR0E001520 |                    |               | Active          |                            | 73 Day(s)  | R  | 175000.00 |
| 6    | $\checkmark$ | ×            | $\checkmark$             | 08 TOYOTA FORT   | 13-07-2011     | AHTYU59G804002689 |                    |               | Active          | Application<br>Transaction | 61 Day(s)  | R  | 205200.00 |
| 7    | $\checkmark$ | ×            | $\checkmark$             | 08 MITSUB TRITO  | 12-12-2011     | ABJKA4CNR8E000003 |                    |               | Active          |                            | 91 Day(s)  | R  | 144270.00 |
| 8    | $\checkmark$ | ×            |                          | 08 JEEP CHEROKE  | 21-06-2011     | 1J8G458K18W241816 |                    |               | Active          |                            | 39 Day(s)  | R  | 200070.00 |
| 9    | $\checkmark$ | ×            |                          | 04 VOLVO XC 70 A | 15-04-2011     | YV1SZ59G741157255 |                    |               | Active          |                            | 94 Day(s)  | R  | 107000.00 |
| 10   | $\checkmark$ | ×            |                          | 07 JEEP GRAND CH | 18-01-2012     | 1J8HDE8M17Y528985 |                    |               | Active          |                            | 127 Day(s) | R  | 178830.00 |
| 11   | $\checkmark$ | ×            |                          | 07 BMW 320i STAP | 20-01-2012     | WBAVA76080NK74663 |                    |               | Active          |                            | 129 Day(s) | R  | 113400.00 |
| 12   | $\checkmark$ | ×            |                          | 07 TOYOTA HILUX  | 17-01-2012     | AHTCZ39GX05004793 |                    |               | Active          |                            | 126 Day(s) | R  | 107730.00 |
| 13   | $\checkmark$ | ×            |                          | 08 ISUZU KB300D  | 17-01-2012     | ADM2RD85C73441172 |                    |               | Active          |                            | 126 Day(s) | R  | 157714.66 |
| 14   | $\checkmark$ | ×            |                          | 09 MAZDA BT-50 0 | 17-01-2012     | AFBRXXMJ2R9R02914 |                    |               | Active          |                            | 126 Day(s) | R  | 148590.00 |
| 15   | $\checkmark$ | ×            |                          | 09 KIA SPORTAGE  | 25-01-2012     | KNAJE552297613294 |                    |               | Active          |                            | 134 Day(s) | R  | 158490.00 |
| 16   | $\checkmark$ | ×            |                          | 06 TOYOTA LAND   | 03-02-2012     | JTECJ09J905512182 |                    |               | Active          |                            | 143 Day(s) | R  | 118596.00 |
| 17   | $\checkmark$ | ×            |                          | 10 FORD BANTAM   | 07-02-2012     | AFAWXXMJKWAJ02388 |                    |               | Active          |                            | 147 Day(s) | R  | 103590.00 |
| 18   | $\checkmark$ | ×            |                          | 06 LANDROVER DI  | 07-02-2012     | SALLAAA136A392926 |                    |               | Active          | Settlement                 | 147 Day(s) | R  | 225630.00 |
| 19   | $\checkmark$ | ×            |                          | 08 SSANGYONG MU  | 30-01-2012     | KPAWA2EDS4P376983 |                    |               | Active          | Iransaction                | 139 Day(s) | R  | 104004.00 |
| 20   | $\checkmark$ | ×            |                          | 07 VW TRANSPOR   | 13-02-2012     | WV1ZZZ7JZ6X028584 |                    |               | Active          | 1                          | 153 Day(s) | R  | 88290.00  |
| 21   | $\checkmark$ | ×            |                          | 06 FORD RANGER   | 21-02-2012     | AFAFXXMJ2F6Y04548 |                    |               | Active          |                            | 161 Day(s) | R  | 49450.01  |
| 22   | $\checkmark$ | ×            |                          | 08 HONDA CRV 2.  | 05-10-2011     | SHSRE67508U100296 |                    |               | Pending Settlem | GS100916-0003              | N/A        | R  | 175000.00 |
| 23   | $\checkmark$ | ×            |                          | 08 JEEP CHEROKEE | 21-10-2011     | 1J8G4589X8W264895 |                    |               | Pending Update  | GS100916-0001              | N/A        | R  | 229450.00 |
| 24   | $\checkmark$ | ×            |                          | 07 CHRYSLER 300  | 21-10-2011     | 1C3H9E3H07Y512588 |                    |               | Pending Update  | GS100916-0001              | N/A        | R  | 190890.00 |
| 25   | $\checkmark$ | X            |                          | 06 LANDROVER RA  | 30-05-2011     | SALLMAM536A207901 |                    |               | Pending Update  | GS100916-0001              | N/A        | R  | 351000.00 |
| 26   | $\checkmark$ | ×            |                          | 05 CHRYSLER GRA  | 04-11-2011     | 1C8GHB5505Y533285 |                    |               | Pending Update  | GS100916-0001              | N/A        | R  | 53100.00  |
| 27   | $\checkmark$ | ×            |                          | 06 BMW X5 3.0d A | 05-10-2011     | WBAFB72040LX15403 |                    |               | Pending Update  | GS100916-0002              | N/A        | R  | 233190.00 |
| 28   | $\checkmark$ | ×            |                          | 06 SUBARU IMPRE  | 19-12-2011     | JF1GDGKD36G053863 |                    |               | Pending Update  | GS100916-0002              | N/A        | R  | 112293.88 |
| 29   | $\checkmark$ | X            |                          | 06 VOLVO XC90 D  | 20-12-2011     | YV1CM714661297156 |                    |               | Pending Update  | GS100916-0002              | N/A        | R  | 171900.00 |

- On the transaction tab you will find all the transaction that was submitted, approved and reconciled with their transaction numbers and have different icons for deferent types of transactions:
  - O An application with a Co-Payment.
    - A "Pay Me" application or a "Pay Beneficiary" Application
  - Settlement Transaction.

0

| ransaction No:   | Transaction Type:                                                                                        |                                                      | Transaction Ar | nount:                                                |                  | Transaction Status:                                                    |
|------------------|----------------------------------------------------------------------------------------------------|------------------------------------------------------|----------------|-------------------------------------------------------|------------------|------------------------------------------------------------------------|
| GA100916-0003    | Application                                                                                              |                                                      |                |                                                       | Approved         |                                                                        |
| GA100916-0002    | Application                                                                                              |                                                      |                |                                                       | R110,880.00      | Submitted                                                              |
| S100916-0003     | Settlement                                                                                               |                                                      |                |                                                       | R175,000.00      | Submitted                                                              |
| GA1009-0001      | Application                                                                                              |                                                      |                |                                                       | R32,940.00       | Submitted                                                              |
| 0 GS100916-0002  | Settlement                                                                                               |                                                      |                |                                                       | R517,383.88      | Approved                                                               |
| () GS100916-0001 | Settlement                                                                                               |                                                      |                |                                                       | R824,440.00      | Approved                                                               |
|                  | Transaction No:<br>Transaction Amount:<br>* Selected Payment D<br>Floorplan Information:<br>Facility No: | GS100916-0003<br>175000.00<br>Mate: 2012-03-02 15:12 | ::06           | Transaction Type:<br>Documentation:<br>Facility Type: | Settlement       | Click to view a<br>detailed printeble<br>version of the<br>settlement. |
|                  | Facility:                                                                                                | 500000.00                                            |                | Balance:                                              | 4086638.55       |                                                                        |
|                  | Transaction Audit Trail:                                                                                 |                                                      |                |                                                       |                  |                                                                        |
|                  | Status:                                                                                                  |                                                      | User:          |                                                       | Date:            |                                                                        |
|                  | Submiced                                                                                                 |                                                      |                |                                                       | 2012-02-29 10:12 |                                                                        |

 $\ensuremath{\mathbb{C}}$  Copyright 2012 Geolock (Pty) Ltd. All rights reserved.

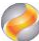

- To view the information of the settlement transaction click on the "<sup>1</sup> next to the transaction number.
- This will give you information and the vehicle information details of the settlement.

| ransaction Info Vehicle In | ifo               |              |          |            |          |
|----------------------------|-------------------|--------------|----------|------------|----------|
| ehicle:                    | VIN:              | Contract No: | Status:  | Requested: | Active:  |
| 6 VOLVO XC90 D5 7 SEAT     | YV1CM714661297156 | 676801       | Approved | 171900.00  | 171900.0 |
| 6 SUBARU IMPREZA 2.5 WRX   | JF1GDGKD36G053863 | 676562       | Approved | 112293.88  | 112293.8 |
| 6 BMW X5 3.0d A/T          | WBAFB72040LX15403 | 668043       | Approved | 233190.00  | 233190.0 |
|                            |                   |              |          |            |          |
|                            |                   |              |          |            |          |
|                            |                   |              |          |            |          |
|                            |                   |              |          |            |          |
|                            |                   |              |          |            |          |

• A printable "PDF" is available for printing and viewing, you view and download the "PDF" by clicking on the " La view PDF " button on the "Transaction Info" tab to download the file.

#### Settlement Cover Sheet

TO: ABSA WHOLESALE DEPARTMENT P O BOX 8842 JOHANNESBURG 2000

#### FROM:

GEOLOCK TRANSACTION NO: GS100916-0003

#### FLOORPLAN DEALER CODE: 528391

R 175,000.00

| VEHICLE:              | VIN NUMBER:       | REG NO: | AMOUNT:      |
|-----------------------|-------------------|---------|--------------|
| 08 HONDA CRV 2.2 CTDi | SHSRE67508U100296 |         | R 175,000.00 |
|                       |                   |         |              |
|                       |                   |         |              |
|                       |                   |         |              |
|                       |                   |         |              |
|                       |                   |         |              |
|                       |                   |         |              |
|                       |                   |         |              |
|                       |                   |         |              |
|                       |                   |         |              |
|                       |                   |         |              |
|                       |                   |         |              |
|                       |                   |         |              |
|                       |                   |         |              |
|                       |                   |         |              |

Completed and Approved By: \_\_\_\_\_

|                          |      | DEPOSIT SL                                | IP / DEPOSIT                                      | OSTROKIE                                                                                       |              |   |  |  |  |  |  |  |  |
|--------------------------|------|-------------------------------------------|---------------------------------------------------|------------------------------------------------------------------------------------------------|--------------|---|--|--|--|--|--|--|--|
| Credit<br>Krediteer      | ABSA | Acc no / Rek no 01061743517               |                                                   |                                                                                                |              |   |  |  |  |  |  |  |  |
|                          |      |                                           |                                                   | Notes / Note<br>Nickel / Nikkel<br>Bronze / Brons<br>MO / PW and/en PO<br>Subtotal / Subtotaal | R            | C |  |  |  |  |  |  |  |
|                          |      | Drawers name<br>Trekker se naam<br>1<br>2 | Bank                                              | Branch name / Clearing code Taknaam /<br>Verrek-kode                                           | R 175,000.00 |   |  |  |  |  |  |  |  |
| Signature<br>Handtekenii | ng   | Tel ( )                                   | TOTAL<br>TOTAAL<br>Dep reference<br>Dep verwysing | R 175,000.00                                                                                   |              |   |  |  |  |  |  |  |  |

- A deposit slip prepared by the "FAST" system can be found in the PDF document for printing.
- When doing the transfer via EFT or other methods use the FAST generate Reference number as deposit reference.

## Settlement History

| Vehicles Settlements Transaction     | ns                |               |              |              |         |           |                 |               |
|--------------------------------------|-------------------|---------------|--------------|--------------|---------|-----------|-----------------|---------------|
| leport Period: March 2012            |                   |               |              |              |         |           |                 | 🥏 Refresh     |
| Vehicle:                             | VIN:              | Stock/Job No: | Contract No: | Transaction: | D-Code: | Facility: | Floorplan Date: | Date Settled: |
| 1 07 VW TRANSPORTER 1.9 TDI LWB P/U  | WV1ZZZ7JZ6X028584 |               | 687369       |              | 528391  | 100916    | 13-02-2012      | 14-03-2012    |
| 2 06 TOYOTA LAND CRUISER 100 GX 4.5P | JTECJ09J905512182 |               | 685328       |              | 528391  | 100916    | 03-02-2012      | 14-03-2012    |
| 3 08 SSANGYONG MUSSO 290 S SPORTS A  | KPAWA2EDS4P376983 |               | 685301       |              | 528391  | 100916    | 30-01-2012      | 14-03-2012    |
| 4 10 FORD BANTAM 1.6i XLT P/U S/C    | AFAWXXMJKWAJ02388 |               | 686114       |              | 528391  | 100916    | 07-02-2012      | 14-03-2012    |
| 5 06 FORD RANGER 4000 SUPER CAB XLT  | AFAFXXMJ2F6Y04548 |               | 689206       |              | 528391  | 100916    | 21-02-2012      | 14-03-2012    |
| 6 06 LANDROVER DISCOVERY 3 Td V6 HS  | SALLAAA136A392926 |               | 686117       |              | 528391  | 100916    | 07-02-2012      | 14-03-2012    |
|                                      |                   |               |              |              |         |           |                 |               |
|                                      |                   |               |              |              |         |           |                 |               |
|                                      |                   |               |              |              |         |           |                 |               |
|                                      |                   |               |              |              |         |           |                 |               |
|                                      |                   |               |              |              |         |           |                 |               |
|                                      |                   |               |              |              |         |           |                 |               |
|                                      |                   |               |              |              |         |           |                 |               |
|                                      |                   |               |              |              |         |           |                 |               |
|                                      |                   |               |              |              |         |           |                 |               |
|                                      |                   |               |              |              |         |           |                 |               |

• Click on the settlements tab to view a history of settlements done per vehicle and the date the vehicle was settled, the settlements can be filtered by month.

## **Estimated Interest Sheets.**

- The fast system enables you to view a estimated Interest sheet on the1<sup>st</sup> of the month.
- To view the statement click on '

button on the main screen.

|                                                                                                    |                                                                                | 🐟 Ve             | hicle Po                                           | ы                      | 🧕 Fac                                                        | ilities  |                                                                                                    |                                                                                                    |                                                                                                    |                                   |                   |               |      |                                                                                                    |       |                                                                                                    |                                                          |                                  |      |
|----------------------------------------------------------------------------------------------------|--------------------------------------------------------------------------------|------------------|----------------------------------------------------|------------------------|--------------------------------------------------------------|----------|----------------------------------------------------------------------------------------------------|----------------------------------------------------------------------------------------------------|----------------------------------------------------------------------------------------------------|-----------------------------------|-------------------|---------------|------|----------------------------------------------------------------------------------------------------|-------|----------------------------------------------------------------------------------------------------|----------------------------------------------------------|----------------------------------|------|
|                                                                                                    |                                                                                |                  |                                                    |                        |                                                              |          |                                                                                                    |                                                                                                    |                                                                                                    |                                   |                   |               |      |                                                                                                    |       |                                                                                                    |                                                          |                                  |      |
| day, temperave, together,<br>in 1 info:<br>User Accounts<br>Beneficiaries<br>Lat. Interest<br>Act of tooppla Interest<br>Act of tooppla Interest<br>Act of toopp                                                                                                    | ABSA                                                                           | Veh:             | Nat:                                               |                        |                                                              |          |                                                                                                    | Vehi                                                                                                    | cle:                                                                                                    |                                   |                   |               |      | Col                                                                                                    | or:   | v                                                                                                    | IN:                                                      |                                  |      |
| ent lafer<br>la correct<br>la correct<br>la corr                                                                                                    | Today, tomorrow, together.                                                     |                  |                                                    |                        |                                                              |          |                                                                                                    |                                                                                                    |                                                                                                    |                                   |                   |               |      |                                                                                                    |       |                                                                                                    |                                                          |                                  |      |
| User Accounts       Beneficiaries         it. Interest       It. Interest         voted Floorplas Interest       Statement Date: 201-02         Style       Interest         voted Floorplas Interest       Interest         voted Floorplas Interest       Interest         voted Floorplas Interest       Interest         voted Floorplas Interest       Interest         voted Floorplas Interest       Interest         voted Floorplas Interest       Interest         voted Floorplas Interest       Interest         voted Floorplas Interest       Interest         voted Floorplas Interest       Interest and Admin Frees outstanding         voted Floorplas Interest       Interest and Admin Frees outstanding         voted Floorplas Interest       Interest and Admin Frees outstanding         voted Floorplas Interest       Interest and Admin Frees outstanding         voted Floorplas Interest       Interest and Admin Frees outstanding         voted Floorplas Interest and Admin Frees outstanding       Interest and Admin Frees outstanding         voted Floorplas Interest and Admin Frees outstanding       Interest and Admin Frees outstanding         voted Floorplas Interest and Admin Frees outstanding       Interest and Admin Frees outstanding         voted Floorplas Interest and Admin Frees outstanding <t< td=""><td>lient Info:</td><td></td><td></td><td></td><td></td><td></td><td></td><td></td><td></td><td></td><td></td><td></td><td></td><td></td><td></td><td></td><td></td><td></td><td></td></t<>                                                                                                    | lient Info:                                                                    |                  |                                                    |                        |                                                              |          |                                                                                                    |                                                                                                    |                                                                                                    |                                   |                   |               |      |                                                                                                    |       |                                                                                                    |                                                          |                                  |      |
| eneficiaries<br>Ext. Interest<br>Ext. Interest<br>Ext. In                                                                                                    | User Accounts                                                                  |                  |                                                    |                        |                                                              |          |                                                                                                    |                                                                                                    |                                                                                                    |                                   |                   |               |      |                                                                                                    |       |                                                                                                    |                                                          |                                  |      |
| Et. Interest         Interest       Name         Interest       Detensition         Anterest       Anterest         Interest and Admine - Arreas<br>is outstanding - Current<br>is outstanding - Arreas<br>is outstanding - Arreas<br>is outstan                                                                                                    | Beneficiaries                                                                  |                  |                                                    |                        |                                                              |          |                                                                                                    |                                                                                                    |                                                                                                    |                                   |                   |               |      |                                                                                                    |       |                                                                                                    |                                                          |                                  |      |
| ter interest<br>ter Cole<br>Cole<br>Cole                                                                                                    |                                                                                |                  |                                                    |                        |                                                              |          |                                                                                                    |                                                                                                    |                                                                                                    |                                   |                   |               |      |                                                                                                    |       |                                                                                                    |                                                          |                                  |      |
| Under Floorplan Interest       Statement Date: 2012-02         State       Interest       Admin Fees         al outstanding - Gureent       32,434-21       3,075.00       542.50       4,417.50         al outstanding       1 arterest       37,434-21       3,075.00       542.50       4,417.50         al outstanding       1 arterest       33,434-21       3,075.00       542.50       4,417.50         al outstanding       1 arterest       33,434.21       3,075.00       542.50       4,417.50         al outstanding       1 arterest       33,434.21       3,075.00       542.50       4,417.50         al outstanding       1 arterest       33,434.21       3,075.00       542.50       4,417.50         citick on       Image: Container       to view the statement per vehicle chassis number and also the admin costs.                                                                                                    | Est. Interest                                                                  |                  |                                                    |                        |                                                              |          |                                                                                                    |                                                                                                    |                                                                                                    |                                   |                   |               |      |                                                                                                    |       |                                                                                                    |                                                          |                                  |      |
| Interest     Statement Date: 2012-00       situ vo     Interest       al outstanding - Current<br>al outstanding<br>of ultranding     Interest       al outstanding<br>of ultranding     Interest       al outstanding<br>of ultranding     Interest       al outstanding     Interest       al outstanding     Interest and Admin Fees outstanding       al outstanding     Interest       al outstanding     Interest       al outstanding     Interest and Admin Fees outstanding       al outstanding     Interest and Admin Fees outstanding       al outstanding     Interest and Admin Fees outstanding       al outstanding     Interest and Admin Fees outstanding       rged on this Statement     Interest and Admin Fees outstanding       outstanding     Interest and Admin Fees outstanding       outstanding     Interest and Admin Fees outstanding       rged on this Statement     Interest and Admin Fees outstanding       thick on     Interest and Admin Fees outstanding       thick on     Interest and Admin Fees outstanding       thick on     Interest and Admin Fees outstanding       thick on     Interest and Admin Fees outstanding       thick on     Interest and Admin Fees outstanding       thick on     Interest and Admin Fees outstanding       this black black black black black black black black black black black black black bla                                                                                                    | nated Floorplan Interest                                                       |                  |                                                    |                        |                                                              |          |                                                                                                    |                                                                                                    |                                                                                                    |                                   |                   |               |      |                                                                                                    |       |                                                                                                    |                                                          |                                  |      |
| dit yot<br>al outstanding - Carrent<br>al outstanding<br>al outstanding<br>al outstan                                                                                                    | ler Code:                                                                      |                  | Stat                                               | ement Da               | ate: 201                                                     | 2-02     |                                                                                                    |                                                                                                    |                                                                                                    |                                   |                   |               |      |                                                                                                    |       |                                                                                                    |                                                          |                                  |      |
| A votatanding - Current<br>u outstanding - Arears<br>i outstanding<br>i outstanding<br>i                                                                                                    | ility No:                                                                      |                  |                                                    |                        |                                                              |          |                                                                                                    |                                                                                                    |                                                                                                    |                                   |                   |               |      |                                                                                                    |       | Detai                                                                                                    | ils                                                      |                                  |      |
| al outstanding - Current<br>al outstanding - Arrears<br>al outstanding<br>al interest and Admin Fees outstanding<br>al interest and Admin Fees outstanding<br>rged on this Statement<br>al outstanding<br>al interest and Admin Fees outstanding<br>al interest and Admin Fees outstanding<br>al interest and Admin Fees outstanding<br>blick on<br>Petodis<br>to view the statement per vehicle chassis number and also the admin costs.<br>Stick on<br>The Detodis<br>to view the statement per vehicle chassis number and also the admin costs.                                                                                                    |                                                                                |                  |                                                    | Intere                 | st _                                                         | Admin Fe | Ad                                                                                                    | VAT                                                                                                    | Т                                                                                                    | otal                              |                   |               |      | /                                                                                                    |       |                                                                                                    |                                                          |                                  |      |
| al outstanding - Arrears<br>0.00 0.00 0.00 0.00<br>al votstanding<br>al votstanding<br>32,434.21 3.875.00 542.50 4.417.30<br>Trade on this Statement<br>33,434.21 3,875.00 542.50 4,417.30<br>Click on  To view the statement per vehicle chassis number and also the admin costs.<br>Click on To view the statement per vehicle chassis number and also the admin costs.                                                                                                    | al outstanding - Current                                                       |                  |                                                    | 33,43                  | 4.21                                                         | 3,875    | .00                                                                                                    | 542.5                                                                                                   | 50                                                                                                    | 4,417.50                          |                   |               | /    |                                                                                                    |       |                                                                                                    |                                                          |                                  |      |
| al a duttanding<br>al Interest and Admin Fees outstanding<br>rged on this Statement<br>33,434.21 3,875.00 542.50 4,417.50<br>rged on this Statement<br>33,434.21 3,875.00 542.50 4,417.50<br>Click on Control Control                                                                                                    | al outstanding - Arrears                                                       |                  |                                                    |                        | 0.00                                                         | 0        | .00                                                                                                    | 0.0                                                                                                    | 00                                                                                                    | 0.00                              |                   | /             |      |                                                                                                    |       |                                                                                                    |                                                          |                                  |      |
| al interest and Admin Fees outstanding<br>rged on this Statement<br>aged on this Statement<br>Bick on Control of the statement per vehicle chassis number and also the admin costs.<br>Click on Control of the statement per vehicle chassis number and also the admin costs.<br>Click on Control of the statement per vehicle chassis number and also the admin costs.                                                                                                    | al outstanding                                                                 |                  |                                                    | 33,43                  | 4.21                                                         | 3,875    | .00                                                                                                    | 542.5                                                                                                   | 50 -                                                                                                    | 4,417.50                          | /                 |               |      |                                                                                                    |       |                                                                                                    |                                                          |                                  |      |
| rged on this Statement<br>3,343.2 3,97.0 4,417.0<br>File on the statement per vehicle chassis number and also the admin costs.<br>Thick on to view the statement per vehicle chassis number and also the admin costs.<br>$\frac{1}{10000000000000000000000000000000000$                                                                                                    | I Interest and Admin Fees of                                                   | utstanding       |                                                    |                        |                                                              | 2        | 37,851.7                                                                                                    | 1                                                                                                    |                                                                                                    | $ \rightarrow $                   |                   |               |      |                                                                                                    |       |                                                                                                    |                                                          |                                  |      |
| Click on results to view the statement per vehicle chassis number and also the admin costs.                                                                                                    |                                                                                |                  |                                                    | 33,43                  | 4.21                                                         | 3,875    | .00                                                                                                    | 542.5                                                                                                   | i0                                                                                                    | 4,417.50                          |                   |               |      |                                                                                                    |       |                                                                                                    |                                                          |                                  |      |
| 3         PLOCHPERINT Tax Imole         Alsa Bank (bd VH) PARES         Alsa Bank (bd VH) PARES           6         Alsa Bank (bd VH) PARES         Alsa Bank (bd VH) PARES         Alsa Bank (bd VH) PARES           7         Alsa Bank (bd VH) PARES         2012-07-15         Alsa Bank (bd VH) PARES         Alsa Bank (bd VH) PARES           9         Dealer HV         2012-07-15         Alsa Bank (bd VH) PARES         Alsa Bank (bd VH) PARES         Alsa Bank (bd VH) PARES           10         Facility Descr.         Dealer HV         5012-07-15         Bank (bd VH) PARES         Bank (bd VH) PARES         Ba                                                                                                    |                                                                                |                  |                                                    | 33,43                  | .4.21                                                        | 3,875    | 5.00                                                                                                    | 542.5                                                                                                   | 50                                                                                                    | 4,417.50                          |                   |               |      |                                                                                                    |       |                                                                                                    |                                                          |                                  |      |
| Image: state of the state of the state o                                                                                                    | lick on 💽 Deta                                                                 | ails to          | o view                                             | 33,43                  | state                                                        | 3,875    | t per                                                                                                    | vehi                                                                                                    | cle ch                                                                                                    | 1,417.50<br>1assis                | s nun             | nbe           | r ar | nd al                                                                                                    | so th | ie ad                                                                                                    | mir                                                      | 1 COS                            | sts. |
| $\begin{array}{ c c c c c c c c c c c c c c c c c c c$                                                                                                    | Click on Deta                                                                  | ails to          | o view                                             | >33,43                 | state                                                        | s,875    | t per                                                                                                    | vehi<br>H<br>NTERES<br>Tax Invoice<br>di Reg No 19<br>El Ud VAT No                                      | cle ch<br>T STATE<br>50001794/06<br>1940112230                                                                                                    | J K<br>MENT                       | s nun             | nbe           | r ar | nd al                                                                                                    | so th | e ad<br>ℝ<br>■<br>B                                                                                                    | mir<br>s                                                 |                                  | u.   |
| Invoice         Invoice         Start of<br>Billing         Posting<br>Date         Entry<br>Date         Clearing<br>Date         Clearing<br>Date <thclearing< th=""> <thclearing< th=""> <thcle< td=""><td>Click on Teta</td><td>nils to</td><td>o view</td><td>&gt;33,43</td><td>state</td><td>s,875</td><td>s.oo</td><td>vehi<br/>H<br/>NTERES<br/>Tax Invoice<br/>Idd Reg No 19<br/>Idd VAT No -<br/>Idde:</td><td>Cle cl<br/>so<br/>so<br/>so<br/>so<br/>so<br/>so<br/>so<br/>so<br/>so<br/>so<br/>so<br/>so<br/>so</td><td>A,417.50</td><td>i nun</td><td>nbe</td><td>r ar</td><td>o P<br/>The Fore<br/>the Fore<br/>the Fore</td><td>so th</td><td>R<br/>R<br/>R<br/>B<br/>R<br/>R<br/>R<br/>R<br/>R<br/>R<br/>R<br/>R<br/>R<br/>R<br/>R<br/>R<br/>R<br/>R<br/>R<br/>R</td><td>mir<br/>s</td><td></td><td>U U</td></thcle<></thclearing<></thclearing<> | Click on Teta                                                                  | nils to          | o view                                             | >33,43                 | state                                                        | s,875    | s.oo                                                                                                    | vehi<br>H<br>NTERES<br>Tax Invoice<br>Idd Reg No 19<br>Idd VAT No -<br>Idde:                            | Cle cl<br>so<br>so<br>so<br>so<br>so<br>so<br>so<br>so<br>so<br>so<br>so<br>so<br>so                                                                                                    | A,417.50                          | i nun             | nbe           | r ar | o P<br>The Fore<br>the Fore<br>the Fore | so th | R<br>R<br>R<br>B<br>R<br>R<br>R<br>R<br>R<br>R<br>R<br>R<br>R<br>R<br>R<br>R<br>R<br>R<br>R<br>R                                                                                                    | mir<br>s                                                 |                                  | U U  |
| Inverterier         Inverterier         Inverterier <thinverterier< th=""> <thinverterier< th=""></thinverterier<></thinverterier<>                                                                                                    | Click on                                                                       | B                | o view                                             | >33,43                 | state                                                        | s,ers    | t per                                                                                                    | Vehi<br>NTERES<br>TaxInvoice<br>Id Reg No 19<br>Lidd VAT No-<br>ate:                                    | Cle cl<br>state<br>states<br>states<br>states | a,417.50<br>nassis<br>J K<br>MENT | : nun             | M             | r ar | o P<br>The Received State State<br>State State State State<br>State State State State State<br>State State State State State<br>State State State State State<br>State State State State State State State<br>State State State State State State State State State<br>State State S                                                                                                    | so th | R<br>R<br>NB<br>Free add                                                                                                    | mir<br>S                                                 |                                  | u    |
| 0         0/07801         2011-12-28         0/12-02-18         2012-02-18         2012-02-18         2012-02-18         2012-02-18         2012-02-18         2012-02-18         2012-02-18         2012-02-18         2012-02-18         2012-02-18         2012-02-18         2012-02-18         2012-02-18         2012-02-18         2012-02-18         2012-02-18         2012-02-18         2012-02-18         2012-02-18         2012-02-18         2012-02-18         2012-02-18         2012-02-18         2012-02-18         2012-02-18         2012-02-18         2012-02-18         2012-02-18         2012-02-18         2012-02-18         2012-02-18         2012-02-18         2012-02-18         2012-02-18         2012-02-18         2012-02-18         2012-02-18         2012-02-18         2012-02-18         2012-02-18         2012-02-18         2012-02-18         2012-02-18         2012-02-18         2012-02-18         2012-02-18         2012-02-18         2012-02-18         2012-02-18         2012-02-18         2012-02-18         2012-02-18         2012-02-18         2012-02-18         2012-02-18         2012-02-18         2012-02-18         2012-02-18         2012-02-18         2012-02-18         2012-02-18         2012-02-18         2012-02-18         2012-02-18         2012-02-18         2012-02-18         2012-02-18         2012-02-18         2012-02-18                                                                                                    | Click on Peta                                                                  | ails to          |                                                    | v the p                | E<br>Start of<br>Billing<br>Dete                             | s,875    | de la construction de la construcción de la construcción de la constru                                                                                                    | Vehin<br>H<br>NTERES<br>Tax Invoice<br>Idd Reg No 19<br>Idd VAT No-<br>late:<br>Clearing<br>Dor No:     | Clearing<br>Clearing                                                                                                    | A,417.50                          | c nun             | M<br>min Feee | r ar | O P<br>Participation of the second second seco                                                                                                    | so th | R<br>R<br>B<br>B<br>B<br>B<br>B<br>B<br>B<br>B<br>B<br>B<br>B<br>B<br>B<br>B<br>B<br>B<br>B<br>B                                                                                                    | mir<br>s<br>SA                                           | T COS                            | u.   |
| 20 (67963) 2011-1228 202-0-18 2012-6-30 2012-6-40 2012-6-5150 (84669194) 2012-65150 (8469194) 2012-65150 (8469194) 2012-65050 (8469194) 2012-65050 (8469194) 2012-65050 (8469194) 2012-65050 (84691940) 2012-65050 (84691940) 2012-65050 (84691940) 2012-65050 (84691                                                                                                    | Click on                                                                       | eference I       |                                                    | v the p                | E<br>Start of<br>Billing<br>Date                             | s,875    | G<br>G<br>RPLAN I<br>Absa Bank<br>Absa Bank<br>Statement D<br>Payable<br>Facility Dealer No:<br>Facility Dealer No:<br>Facility Deale | H<br>NTERES<br>Tax Invoice<br>Idd Reg No 19<br>Lidd VAT No<br>ate:<br>Clearing<br>Doc No<br>(140707288) | Cle cl<br>T STATE<br>50004794/06<br>90012020<br>2012-07-16<br>502707<br>100659<br>DEMO VHICLI<br>05201200001<br>Clearing<br>Date<br>2012-02-15<br>2012-02-15                                                                                                    | 13,417.50                         | L Admin<br>Fee    | M<br>W<br>VAT | r ar | o P<br>Statement<br>To Por<br>Statement<br>To Por<br>Statement                                                                                                    | so th | R<br>B<br>B<br>B<br>B<br>B<br>B<br>B<br>B<br>B<br>B<br>B<br>B<br>B<br>B<br>B<br>B<br>B<br>B<br>B                                                                                                    | s<br>S<br>Accumu<br>iterest                              | T<br>T<br>Lated<br>Admin<br>Fees | U    |
|                                                                                                    | Click on Ceta<br>1<br>1<br>1<br>1<br>1<br>1<br>1<br>1<br>1<br>1<br>1<br>1<br>1 | B<br>Reference 1 | c<br>o view<br>c<br>lo<br>lo<br>formest<br>formest | 2011-1228<br>2011-1228 | E<br>Start of<br>Billing<br>Date<br>20120-1-16<br>20120-1-16 | 3,875    | c.oo                                                                                                    | H<br>NTERES<br>Tax Invoice<br>Idd Var No -<br>ate:<br>Clearing<br>Doc No<br>fullowstr                   | Cle cl<br>T STATE<br>56/004794/06<br>1940112230<br>2012-07-10<br>523767<br>100659<br>DEMO VEHICLE<br>05201200001<br>Clearing<br>Date<br>2012-02-15<br>2012-02-19<br>2012-02-19                                                                                                    | A,417.50                          | L<br>Admin<br>Fee | min Feee      | r ar | O P P                                                                                                    | so th | R<br>B<br>B<br>Decomposition<br>and a second<br>and a second<br>and a second<br>and a second<br>a second<br>a s | s<br>S<br>Accumu<br>terest<br>412.03<br>656.16<br>914.13 | I COS                            | u    |

114.0

0

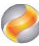

### **Creating a New Beneficiary**

- You can manage and add your beneficiaries on the main screen by clicking on the "Beneficiaries".
- When creating a new beneficiary other than the Bank beneficiaries you will need the title holder ID from the vehicle Natis.

| Beneficiary Management (Natis | Title Holder Information)    |                 |             | ×        |
|-------------------------------|------------------------------|-----------------|-------------|----------|
|                               | * Beneficiary Name:          |                 |             |          |
|                               | * GLD:                       | Select GLD      |             | • •      |
|                               | * Bank Name:                 |                 |             |          |
|                               | * Account Number:            |                 |             |          |
|                               | * Account Type:              | Select Account  | Туре        |          |
|                               | * Bank Branch Code:          |                 |             |          |
|                               | * ID Type:                   | Select ID Type. |             |          |
|                               | * Natis Title Holder Number: |                 | First 9 cha | aracters |
|                               | Natis Title Holder Number:   |                 | Last 4 cha  | iracters |
|                               | * Tel Number:                |                 |             |          |
|                               | * Mobile Number:             |                 |             |          |
|                               | * E-Mail Address 1:          |                 |             |          |
|                               | E-Mail Address 2:            |                 |             |          |
|                               | Physical Addr Line 1:        |                 |             |          |
|                               | Physical Addr Line 2:        |                 |             |          |
|                               | Physical Addr Line 3:        |                 |             |          |
|                               | Physical Code:               |                 |             |          |
|                               | * Postal Addr Line 1:        |                 |             |          |
|                               | Postal Addr Line 2:          |                 |             |          |
|                               | Postal Addr Line 3:          |                 |             |          |
|                               | * Postal Code:               |                 |             |          |
|                               | New Beneficiary              |                 | Submit      | t        |

- Type in the information of the beneficiary and type in the FIRST 9 Digits of the NATIS title holder ID and complete the Title holder id number by typing in the last 4 digits from the NATIS document.
- After completing the information click on submit to add the beneficiary, after you clicked on submit a OTP (one time password) will be send to your mobile number. Type in the OTP and click on submit to return to the classify screen.